# English

# ECOLOG-NET LP4, LH2, WP4 & WH2 ab Firmware Version LP, WP: 1.03, LH, WH: 8.14

Index Deutsch 1 - 19 English 20 - 38

# 1. Produktbeschreibung

Die ECOLOG-NET Datenlogger sind netzwerkfähige (LAN oder WLAN) 4- Kanal Datenlogger zur Aufzeichnung von 64'000 Messwerten. Es können Temperaturen und relative Luftfeuchtigkeit erfasst werden. Die Daten werden über das lokale Netzwerk zum PC übertragen. Der Datenlogger bietet höchste Datensicherheit, da auch bei einem Stromausfall oder einer Netzwerkstörung die Messwerte dank der internen Batterie weiter aufgezeichnet werden. Es bestehen mehrere Alarmierungsmöglichkeiten durch den lokalen Alarmkontakt und Netzwerkfunktionen.

**1.1 Datenlogger** Der ECOLOG-NET verfügt über zahlreiche elektrische Anschlüsse an der linken Gehäuseseite und eine Front mit Anzeige und eine Folientastatur.

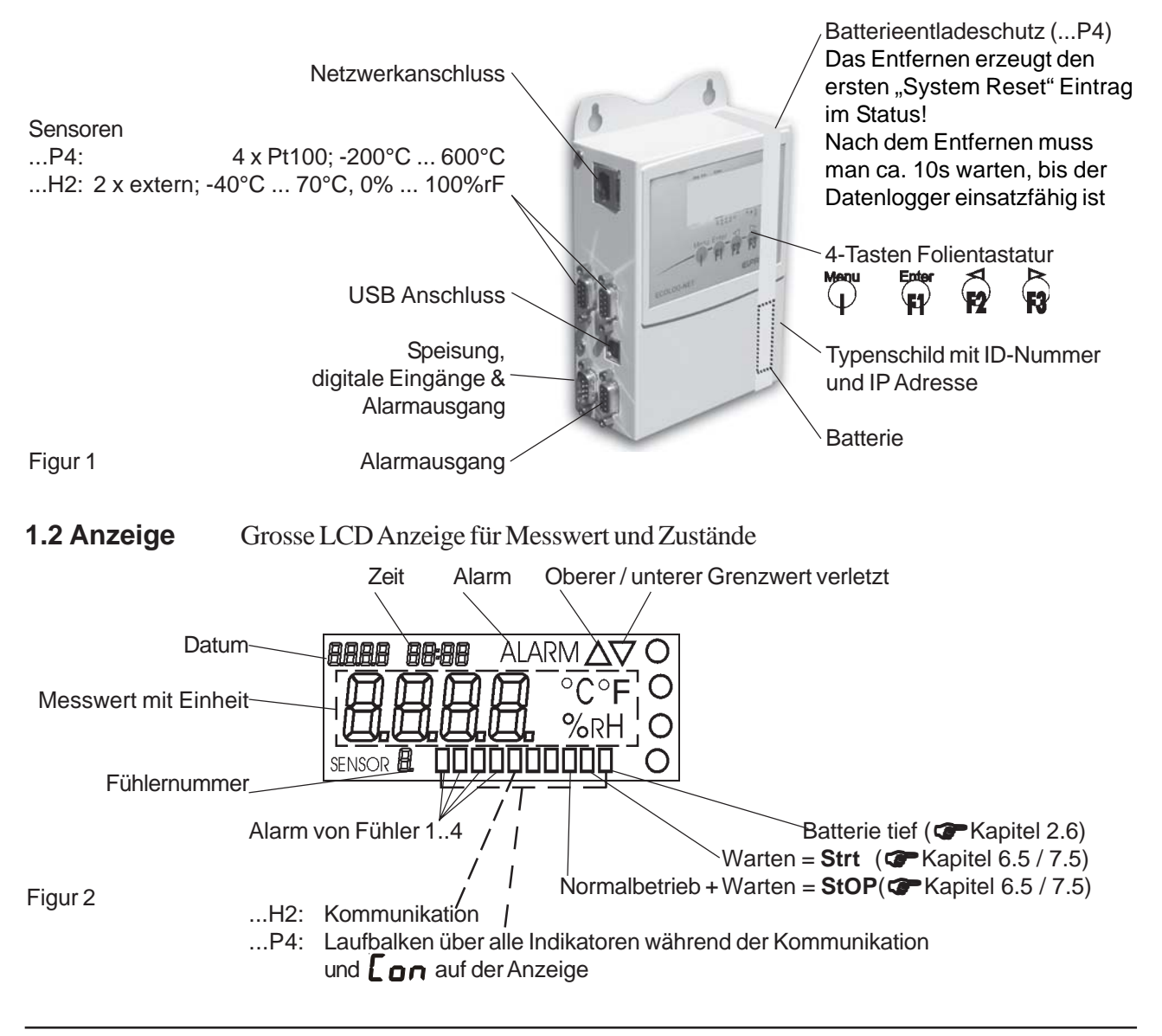

# 2. Allgemeine Anwendungs- und Sicherheitshinweise

| Temperaturlogger<br>( <b>T</b> Kapitel 6) | Netzwerk<br>LAN<br>LAN - PoE<br>WLAN | Typ<br>LP4<br>LP4<br>WP4 | ArtNr.<br>2701<br>2701 & 2730-A<br>2703 | Anleitung<br>P4<br>P4 ; Kapitel 2.9<br>P4 |
|-------------------------------------------|--------------------------------------|--------------------------|-----------------------------------------|-------------------------------------------|
| Feuchte- Temperaturlogger<br>(            | LAN<br>LAN - PoE<br>WLAN             | LH2<br>LH2<br>WH2        | 2705<br>2705 & 2730-A<br>2707           | H2<br>H2 , Kapitel 2.9<br>H2              |

#### 2.1 Bezeichnungsschlüssel

#### 2.2 Kommunikation

Die Datenlogger der ECOLOG-NET Familie sind mit einem 10/100 Base T Netzwerkanschluss ausgestattet. Sämtliche Loggerfunktionen und Netzwerkkonfigurationen können über diesen Anschluss durchgeführt werden. Zusätzlich verfügen die Datenlogger über einen USB Anschluss. Dieser Anschluss kann zur Parametrierung des Datenloggers und zum Datenauslesen benützt werden, falls kein Netzwerkanschluss zur Verfügung steht. Es können aber keine Netzwerkparameter definiert werden. Für den Fall, dass beide Anschlüsse belegt sind, ist kein Datenaustausch über das LAN möglich.

Für den Betrieb der LAN Schnittstelle benötigt der Datenlogger eine externe Stromversorgung. Nach Anschluss der Stromversorgung dauert es ca. 1 min, bis der Datenlogger über das LAN ansprechbar ist.

Um eine fehlerfreie USB Verbindung zu erreichen, sollte man sich an folgenden Ablauf halten:

1) Speisung am Datenlogger anschliessen und PC einschalten

- 2) Erst wenn beide Geräte einsatzbereit sind, USB-Kabel anschliessen
- 3) Der Windows-Treiber muss für den verwendeten USB-Anschluss installiert sein. Falls ein entsprechender Treiber fehlt, kann er mit Hilfe der elproLOG Software CD installiert werden.
- 4) elproLOG Software: Optionen Anschlussoptionen RS232 & 57600 (Hoseries 4) & entsprechender COM-Port anwählen.

#### 2.3 Temperatureinfluss

- Der Einsatzbereich ist in den Kapitel 6.7 für ... P4 und 7.7 für ... H2 definiert.
- Ausserhalb der vorgegebenen Grenzwerte sind die Funktionen nicht mehr garantiert. Erfahrungswerte zeigen, dass bei ca. -50°C die Batterie einfriert, nicht mehr gemessen wird und die Uhrnachführung vorübergehend aussetzen kann. Zurück bei Raumtemperatur muss dieser Logger neu umprogrammiert werden, um wieder benutzt werden zu können.
- Bei Temperaturen unter 20°C ist das Display nicht mehr gut lesbar. Langzeiteinsätze sind aber problemlos.
- Bei Langzeiteinsätzen über 40°C kann die Passivierung der Lithiumbatterie zu vorübergehenden Leseproblemen führen (Selbstentladungsschutz), welche durch mehrmaliges Auswerten wieder behoben werden.
- Bei Temperaturen über 45°C steigt die Selbstentladung der Batterie an und bei Dauereinsätzen über 45°C kann sich die Lebensdauer um etwa 1/3 kürzen.
- Temperaturbelastungen über 55°C können zu einer dauernden Verfärbung der Anzeige führen.
- Bei einer Erwärmung über 100°C kann es zu einer Gasexplosion der Lithiumbatterie kommen.

#### 2.4 Spezielle Umgebungen

Beim Einsatz unter speziellen Umgebungsbedingungen ist folgendes zu beachten:

- IR Strahlung (Wärme) und Heissdampf können die Gehäusebeschichtung beschädigen
- Beim Einsatz unter Mikrowellen besteht Explosionsgefahr der Batterie

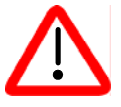

# Vor der ersten Inbetriebnahme muss der Datenlogger auf Raumtemperatur sein!

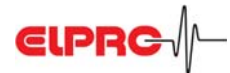

# 2.5 Vorsichtsmassnahmen im Umgang mit Geräten mit Lithiumbatterien

- Batterien nicht kurzschliessen und nicht aufladen: Explosionsgefahr
- Geräte mit Batterien nicht ins Feuer werfen: Explosionsgefahr
- Batterien nicht mechanisch belasten oder auseinandernehmen, da die auslaufende Flüssigkeit stark korrodierend ist und Lithium im Kontakt mit Feuchtigkeit starke Hitze entwickelt oder ein Feuer entzünden kann.
- Batteriegetriebene Geräte nicht über 100°C erhitzen: Explosionsgefahr
- Starke Schläge vermeiden
- Lagerung der Batterien gemäss Herstellerangaben
- Batterien zur Entsorgung an den Lieferanten zurücksenden

#### 2.6 Batterie Back-Up / Lebensdauer

...H2 10 Monate - 12 Monate 1 Minute Messintervall 13 Monate - 18 Monate 1 Minute Messintervall; Stromsparmodus Einsatzdauer wird reduziert mit 2 Sensoren

...P4 Batterielebensdauer in der aktuellen Version ca. 3 Monate bei totalem Stromausfall (Back-Up). Batterie tief

Dieser Indikator (siehe Seite 1) wird beim Erreichen der Kapazitätsgrenze der Batterie aktiviert. Bei der nächsten möglichen Gelegenheit (Wartungspunkt in einer SOP) muss die Batterie ersetzt werden **T** Kapitel 2.13.

# 2.7 Anzeige / Stromsparmodus

Die Datenlogger ECOLOG-NET besitzen einen Modus, bei welchem die Anzeige ausgeschaltet wird und somit nur noch Messungen innerhalb des Aufzeichnungsintervalls durchgeführt werden. Die korrekte Funktion des Datenloggers bei laufender Aufzeichnung wird beim ...H2 durch ein kreisendes Eement und beim ...P4 durch 4 kleine Kreise in der Messwertanzeige dargestellt.

Das Ein- und Ausschalten erfolgt aus der elproLOG ANALYZE Software - Erweitertes Einrichten - Loggeranzeige / Stromsparmodus. Die Datenlogger vom Typ ...P4 gehen automatisch in den Stromsparmodus, wenn keine externe Speisung vorhanden ist. Für Prüfzwecke kann die Messwertanzeige durch die Tastatur temporär eingeschaltet werden.

# 2.8 Grenzwertfunktion / Alarmbedingungen

Die ECOLOG-NET Datenlogger besitzen eine Funktion zur Grenzwertüberwachung. Diese Grenzwerte sind für jeden benützten Fühler einzeln definierbar (PK) Kapitel 5.

Zur Signalisation einer Grenzwertverletzung / Alarms besitzt der ECOLOG-NET mehrere Möglichkeiten:

- a) Bei einer aktiven Anzeige wird eine Grenzwertverletzung durch die beiden Pfeilspitzen angezeigt Kapitel 1.2. Sie sind nur sichtbar, solange die Grenzwertverletzung effektiv vorhanden ist. Dieser Zustand wird nicht protokolliert.
- b) Der Text: ALARM wird beim Erfüllen der Bedingungen, welche einen Alarm definieren und abhängig von der gewählten Alarmausgabe (Selbsthaltung) und des Anzeige / Stromsparmodus, angezeigt.
- c) Falls ein Alarm ausgelöst werden soll, besitzt der ECOLOG-NET eine Sammelalarmfunktion. Diese Funktion wird gleichzeitig mit der Textanzeige: ALARM aktiviert. Die genaue Beschreibung dieser Funktion Transform and the factor of the second second

Das Quittieren von Alarmmeldungen erfolgt manuell unter Verwendung der PC Software oder der Tastatur.

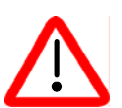

- Im Normalbetrieb werden die Grenzwerte in einem 4 Sekunden Takt oder im Aufzeichnungsintervall bei kürzeren Zeiten überwacht.
- Im Stromsparmodus erfolgt die Überwachung der Grenzwerte entweder im 1 Minutentakt, falls das Aufzeichnungsintervall länger als 1 Minute ist oder im Aufzeichnungsintervall für kürzere Intervalle. Der Text: ALARM und zusätzlich ALA wird im Stromsparmodus beim Erfüllen der entsprechenden Bedingungen angezeigt.
   Ist der Logger im Stop-Modus, werden die Grenzwerte nicht mehr überwacht.

#### 2.8.1 Zeitverhalten

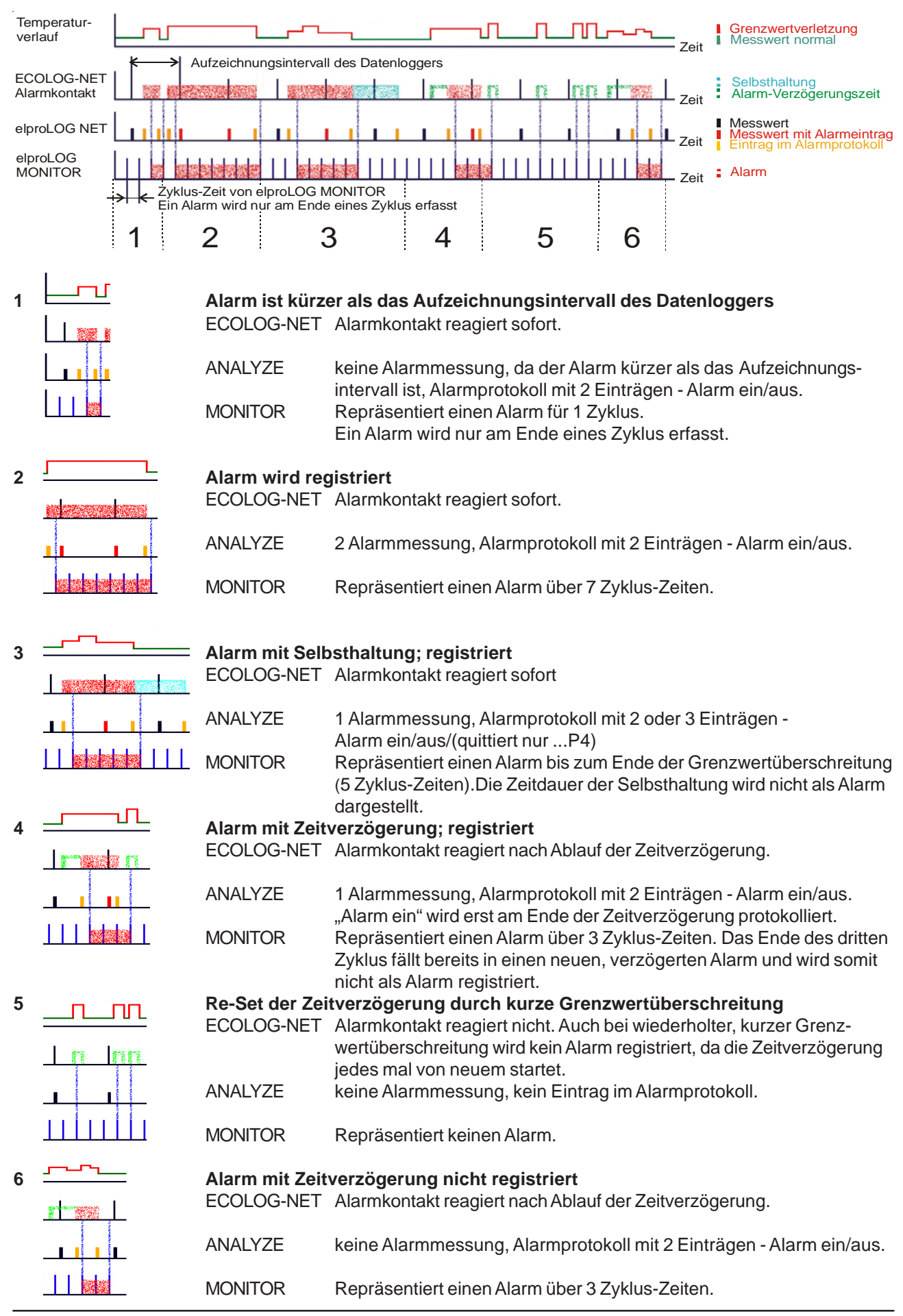

Seite - 4 Anleitung ECOLOG-NET

ELPRC /

D-EL-6003Bj

# 2.9 Power over Ethernet (PoE; Art.-Nr 2370-A)

Die ECOLOG-NET LAN (LP4, LH2) Datenlogger können mit der Option PoE ausgerüstet werden. Durch diese Option wird es möglich, dass die Datenlogger keine zusätzliche externe Speisung mehr brauchen. Für den Betrieb mit einem Switch, der PoE unterstützt, sind die folgenden Punkte zu berücksichtigen:

- Es wird der Standard: IEEE 802.3 af jedoch ohne Phantomspeisung unterstützt
- Die Funktion des PoE Moduls wird durch eine grüne LED auf dem PoE Print (Innenseite der Rückwand) angezeigt.
- PoE kann nicht auf einem Gigabit-Ethernet eingesetzt werden

V-

- Dies ist die Pinbelegung nach IEEE 802.3 af mit Spare-Pairs und das Farbschema nach T568B des **RJ45 Steckers:** 
  - 1 orange/weiss RX+
  - RX-2 orange
  - grün/weiss 3 TX+
  - 4 blau V+
  - blau/weiss V+5 TX-
  - 6 grün
  - 7 braun/weiss V-
  - 8 braun

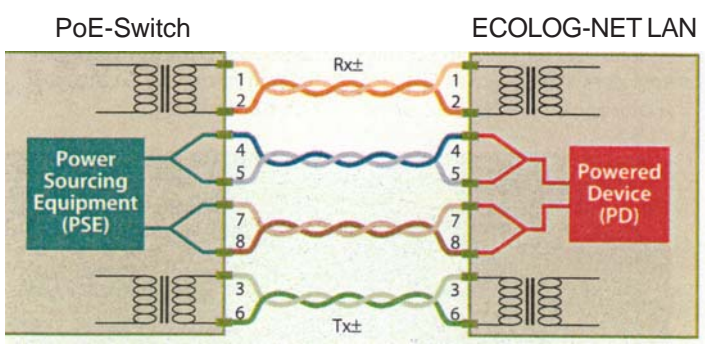

#### 2.10 Buzzer

- ...P4 Ein-Ausschalten des Buzzers ist in der Software elproLOG Erweitertes Einrichten möglich
- ...H2 Der Buzzer ist immer aktiv, da er nicht durch die elproLOG Software ein- oder ausgeschaltet werden kann. Falls der Buzzer stört, kann man ihn durch Entfernen des Jumpers deaktivieren.

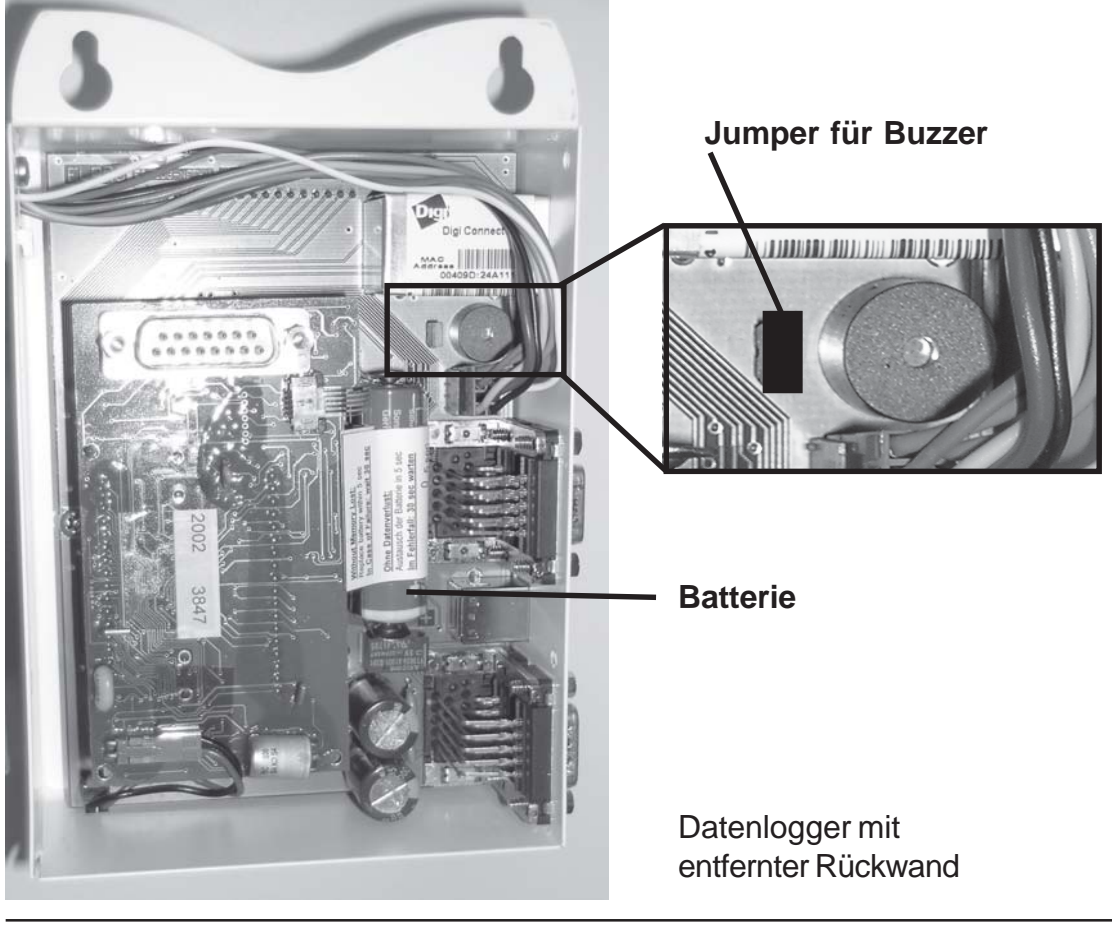

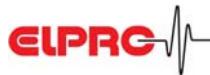

# 2.11 elproLOG ANALYZE Funktion: Überlagern

Zur Zeit können die Datenlogger LH2 und WH2 oder LP4 und WP4 untereinander überlagert werden.

# 2.12 Digitaleingänge D1 und D2

#### Die beiden Eingänge sind mit Doppelfunktionen belegt! Es sollte jeweils nur eine Funktion benützt werden!

| Funktionen         | 1                                                                                                    | mögliche Konfigurationen                       |                                   |                                 |                                                 |
|--------------------|----------------------------------------------------------------------------------------------------|------------------------------------------------|-----------------------------------|---------------------------------|-------------------------------------------------|
| Markieren          |                                                                                                    | D2 Tastatur                                    | D2 Tastatur                       |                                 |                                                 |
| Defroster-Ei       | ngang                                                                                                    | D1 extern                                      |                                   | D1extern                        |                                                 |
| Alarmweiterleitung |                                                                                                    |                                                | D1 extern                         | D2 extern <sup>#</sup>          | D1 extern & D2 extern <sup>#</sup>              |
| - D2 Tastatur:     | Siehe Fun<br>Mit dieser<br>registriert                                                                             | ktion F2, Zeitma<br>Funktion können<br>werden. | rke als D2 geke<br>Ereignisse wie | nnzeichnet 🍲<br>z.B. ein Wächte | Kapitel 6.1 / 7.1.<br>errundgang auf dem Logger |
| - D1 extern:       | Als Defroster-Eingang (  Kapitel 5) oder zur Alarmweiterleitung.<br>Verdrahtung siehe Stecker 4  Kapitel 6.3 / 7.3 |                                                |                                   |                                 |                                                 |
| -#:                | Nur beim .<br>Verdrahtu                                                                                            | P4 zur Alarmwe<br>ing siehe Stecker            | iterleitung.<br>4 🖝 Kapitel 6.    | .3                              |                                                 |

- Der Zustand von D1 und D2 wird im Alarmprotokoll nicht festgehalten und hat keinen Einfluss auf die Alarmkontakte. Sie werden erst am Ende des folgenden Aufzeichnungsintervalls im Speicher des Datenloggers registriert. In der Messwerttabelle von elproLOG ANALYZE sind die beiden Kontakte als D1, D2 oder MarkPos dargestellt.

- Alarmweiterleitung wird in Kombination mit der Software: elproLOG MONITOR benützt. Der Zustand (Alarm / kein Alarm) der Kontakte wird jeweils beim Up-Daten der Monitordaten überprüft. Zustandswechsel zwischen zwei Up-Dates werden nicht erfasst.

#### 2.13 Wartung

Um ein einwandfreies Funktionieren des Datenloggers sicherzustellen, sollten die folgenden Punkte Teil eines periodischen Wartungsplanes sein:

- Datenlogger kalibrieren
- Datenlogger auslesen und Daten speichern; Alarmfunktion testen, falls sie verwendet wird
- Batterie austauschen (für die Position der Batterie 🖙 Kapitel 2.10)
  - (Art.-Nr. 2820, Set mit 2 Stück, min. 5 Jahre lagerfähig / Lithium 3.6V, 1900mAh, AM3/LR6/AA)

Die Überwachung der Loggerbatterie basiert auf einer Energieverbrauchszählung. Aus diesem Grund gilt für diese Batterie, dass nur die vom Hersteller empfohlene Batterie verwendet werden sollte. Bei Nichtgebrauch des Loggers muss die Batterie im Datenlogger eingesetzt bleiben. Fremdbatterien oder das Entfernen der Batterie führt zu einer Fehlanzeige dieses Indikators.

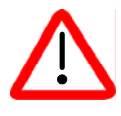

Nach dem Batteriewechsel muss die Batteriewechselzeit (elproLOG ANALYZE Software - Erweitertes Einrichten - Programmierung der Batteriewechselzeit...) gesetzt werden, da sonst der Energiezähler nicht funktioniert!

# 2.14 Technische Änderungen

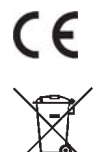

Seite 39

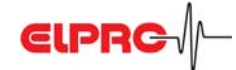

# 3. Ablauf einer Installation

Die folgende Beschreibung (3.1 & 3.2) führt zu einer erfolgreichen Inbetriebnahme eines ECOLOG-NET.

#### 3.1 Datenlogger für das Netzwerk konfigurieren

Zur Identifikation eines Datenloggers in einer Netzwerkumgebung erhält jeder Datenlogger eine eindeutige Netzwerkadresse. Diese Adresse ist aus 3 Informationen aufgebaut: IPAdresse, Subnet Maske und Default Gateway. Für die Programme elproLOG ANALYZE & elproLOG MONITOR empfehlen wir die Benützung einer fixen IPAdresse.

Um Netzwerkkonflikte zu vermeiden, sollte die verwendete Adresse vom Netzwerkadministrator vergeben werden! Diese 3 Informationen müssen von Hand in jeden Datenlogger mit Hilfe der Software: Device Discovery eingegeben werden.

| 3.1.1 Desktop Installation | Bei diesem Arbeitsschritt wird der Datenlogger mit der<br>entsprechenden Netzwerkadresse versehen. Diese Arbeit sollte vor<br>der Installation am definitiven Einsatzort z.B. in einem Büro<br>vorgenommen werden.                                                                                                    |  |  |
|----------------------------|----------------------------------------------------------------------------------------------------|--|--|
| 3.1.2 Kommunikations-Test  | Überprüfung der Netzwerkkonfiguration und Funktionstest der Kommunikation, @ EN6008D, Kapitel 1, Schritt 2                                                                                                    |  |  |
| 3.1.3 Dokumentation        | Dokumentation der durchgeführten Konfiguration. Protokollieren der<br>Netzwerkparameter auf einem Statusausdruck des Datenloggers und<br><b>IP Adresse auf dem Typenschild des Datenloggers festhalten.</b><br><b>Dies ist die einfachste Möglichkeit, den Datenlogger bei der</b><br><b>Installation zu identifizieren!</b> |  |  |

Für eine detaillierte Beschreibung dieser Schritte (3.1.1 - 3.1.3) 🖙 EN6008D, Kapitel 1

#### 3.1.4 Zusätzliche Einstellungen ECOLOG-NET mit LAN oder WLAN

|                              | SSID, Channel, Verschlüsselung                                  |
|------------------------------|-----------------------------------------------------------------|
|                              | GPECOLOG-NET Serviceanleitung IT6001A                           |
|                              | Diese Anleitung befindet sich auf der ELPRO Homepage            |
|                              | www.elpro.com/Download/Datenblätter/ECOLOG-NET                  |
|                              | Netzwerk-Datenlogger.                                           |
|                              | Weitere Details zur WLAN Installation entnehmen sie bitte ihrer |
|                              | Netzwerkdokumentation.                                          |
| 3.2 Datenlogger installieren |                                                                 |
| 3.2.1 Installation           | Datenlogger gemäss Netzwerkplanung am Einsatzort montieren und  |
|                              | Fühler anschliessen.                                            |
| 3.2.2 Kommunikations-Test    | Kommunikation überprüfen, @ EN6008D, Kapitel 1, Schritt 2       |
| 3.2.3 elproLOG CONFIG        | Diese Software wird für die Organisation der Datenlogger in der |
| -                            | Netzwerkumgebung verwendet. Die Datenlogger lassen sich         |
|                              | innerhalb des Netzwerkes zu Gruppen oder logischen Einheiten    |
|                              | zusammenfassen. Sowohl elproLOG ANALYZE als auch elproLOG       |
|                              | MONITOR arbeiten mit diesen Informationen. Mehr Informationen   |
|                              | zum Einsatz dieser Software 🆙 SC3001E.                          |

| 3.2.4 elproLOG ANALYZE              | Datenlogger parametrieren 🖙 SE3401D                                                                                                    |
|-------------------------------------|----------------------------------------------------------------------------------------------------|
| 3.2.5 elproLOG MONITOR              | Dieses Programm wird zur online Messwertanzeige eingesetzt.<br>Eine detaillierte Beschreibung der Funktion und der<br>Anwendung @ SM3001D.                                                                                          |
| 3.2.6 Verifikation der Installation | Überprüfen der Installation und sicherstellen, dass<br>Fühlerposition, Alarmparameter und Netzwerkadresse richtig<br>sind. Als Hilfsmittel können z.B. Kalibrierstecker verwendet<br>werden, um definierte Messwerte zu simulieren. |

# 4. Ergänzungen zum elproLOG Handbuch

4.1 Datenlogger einrichten

Das Fenster "Datenlogger einrichten" dient der Definition der verwendeten Messparameter. Für eine detaillierte Beschreibung zu den aufgeführten Punkten @ elproLOG Handbuch, D-SE-3002B, Kapitel 5.8.1 ...P4...H2

- x Modus х
- х x Aufzeichnungsstart
- x Aufzeichnungsintervall х
- x Modulbeschreibung х
- x Zoomvorgabe Х
- x Fühler х
  - x PIN

#### **4.2 Erweitertes Einrichten**

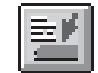

....P4 ....H2

Х

х

- x Einpunktjustierung unten: programmierbar...
- Einpunktjustierung oben: programmierbar... х
- Direkte Justierung durch Eingabe der Werte... Diese 3 Funktionen dienen der Justierung Х Х
  - x Definition der Alarmschwellen...
- x Alarm zurücksetzen х
- x Setzen von Datum und Zeit... Х
- Х x Loggeranzeige...
  - Kommunikationseinstellungen konfigurieren...
  - x Terminal-Mode konfigurieren
  - x Sprache definieren
  - x Druckerauswahl...
- x Temperatureinheit für Anzeige setzen... х
  - Frequenzwahl für Mittelwertmessung... Х
- Passwort ändern... Х
- х x Programmierung der Batteriewechselzeit...

Cr Kapitel 5

Mit dieser Funktion wird eine Alarmmeldung quittiert. Hier kann man die interne Uhr des Datenloggers richten. Cr Kapitel 2.7 Keine Funktion in dieser Version Keine Funktion in dieser Version Keine Funktion in dieser Version Keine Funktion in dieser Version Auswahl der verwendeten Temperatureinheit. Es kann zwischen °C und °F gewählt werden. Diese Funktion dient der Unterdrückung von Störungen verusacht durch Netzfrequenzeinstreuungen.

Diese Funktion dient dem Neustart des Datenloggers nach einem Batteriewechsel ( Kapitel 2).

# 5. Definition der Grenzwerte und Alarmparameter

Grenzwerte und Alarmparameter werden im Fenster "Einrichten der Alarmparameter" definiert. Die Grenzwertüberwachung erfolgt nur auf Fühler, die in der Messfunktion angewählt sind. Ein Alarm wird durch die folgenden Bedingungen ausgelöst:

- Der Messwert muss ausserhalb des definierten Bereichs liegen, das heisst, der Messwert ist höher als der maximal zulässige Grenzwert oder tiefer als der minimal zulässige Grenzwert.
- Die Grenzwertverletzung muss länger anstehen als die definierten Verzögerungszeiten betragen.
   Die Grenzwertverletzung bleibt solange bestehen, bis der Messwert sich wieder im zulässigen Bereich befindet.

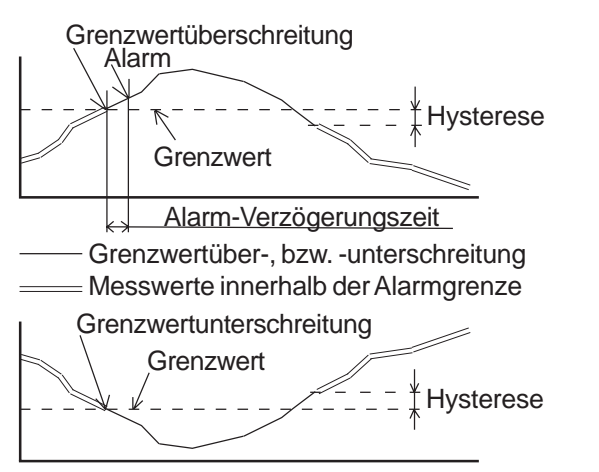

| Definieren Sie die unter<br>Hysteresen und die Alar                                                                                    | en und oberen Al<br>mverzögerungsze                 | armschwellwerte für alle Fühler S1 bi<br>siten.                                                                                                    | s S4, die |
|----------------------------------------------------------------------------------------------------|-----------------------------------------------------|----------------------------------------------------------------------------------------------------|-----------|
| ecologNET-LP4                                                                                                    | 🔽 Alarm ein                                         |                                                                                                    | Schliesse |
| Alamschwellwete<br>Untere:<br>Fühler 1 (ext)<br>15 °C<br>Fühler 2 (ext)<br>15 °C<br>Fühler 3 (ext)<br>15 °C<br>Fühler 4 (ext)<br>15 °C | Obere:<br>31 *C<br>31 *C<br>31 *C<br>31 *C<br>31 *C | Hysterese<br>S1,2,3,4: 0 rC<br>Alarm-Verzögerungszeit<br>normal: 0 min<br>Defroster ein: 0 min<br>Defroster zeingang ist: D1<br>Alarmausgabe<br>selbsthaltend<br>buzzer | Schreibe  |

- Der Parameter Hysterese wird zur Steuerung eines externen Prozesses (P-Regler) benützt. Er ist 0 bei Alarmfunktionen mit Zeitverzögerungen.

#### - Beispiel: a) Alarmfunktion mit Zeitverzögerung: Hysterese = 0°C b) Regelfunktion mit P Charakteristik: Hysterese = 1°C

| Alarm ein                      | Durch Selektieren dieses Feldes wird die Grenzwertfunktion eingeschaltet,                                                                                                    |                                                                                                    |  |
|--------------------------------|----------------------------------------------------------------------------------------------------|----------------------------------------------------------------------------------------------------|--|
| Alarmschwellwerte<br>Hysterese | Eingabefelder für die unteren und oberen Grenzwerte.<br>Die Hysterese wird verwendet, um ein "Flattern" des Alarmkontaktes zu vermeiden. Eine Zu-<br>standsänderung des Kontaktes erfolgt erst, wenn der Messwert um den Betrag der Hysterese<br>vom Grenzwert abweicht |                                                                                                    |  |
| Alarm-                         | - normal                                                                                                    |                                                                                                    |  |
| Verzögerungszeit               | <b>JNGSZEIT</b> Ein Alarm erfolgt erst, wenn die Grenzwertverletzung länger als die vorgegebene Zeit dauert.<br><b>Defroster ein</b>                                                                                                    |                                                                                                    |  |
|                                | Wenn die Funktion "Defroster prüfen" aktiv<br>wird erst ein Alarm ausgelöst, wenn die Grenz<br>diesem Eingabefeld definiert ist.                                                                                                    | v ist und der Defrosterkontakt D1 geschlossen ist,<br>wertverletzung länger dauert, als die Zeit, welche in |  |
| Alarmausgabe                   | <ul> <li>Diese Funktion wird f ür alle Anwendungen ben ützt, bei welchen man ein externes Ger ät wie<br/>Blitzlicht oder ein Telephonwahlger ät ansteuern will.</li> <li>keine Auswahl</li> </ul>                                                                       |                                                                                                    |  |
|                                | Der Alarmkontakt ist <b>für die Dauer</b> der Grenzwertverletzung geschlossen                                                                                                    |                                                                                                    |  |
|                                | - selbsthaltend                                                                                                    |                                                                                                    |  |
|                                | Dieser Modus wird für alle Anwendungen benützt, bei welchen man ein externes Gerät wie ein<br>Blitzlicht oder ein Telephonwahlgerät ansteuern will.                                                                                                    |                                                                                                    |  |
|                                | Der Text: ALARM wird bis zum manuellen H                                                                                                    | Rücksetzen angezeigt.                                                                                       |  |
|                                | Der Alarmkontakt bleibt bis zum manuellen                                                                                                    | Rücksetzen geschlossen.                                                                                     |  |
|                                | - benütze CRA-Halterung (nurH2)                                                                                                    | Diese Halterung ist nicht verfügbar.                                                                        |  |
|                                | - buzzer                                                                                                    | The Kapitel 2.10                                                                                            |  |
| Schliessen / Schreibe          | en / Status drucken                                                                                                    |                                                                                                    |  |
|                                | Diese Knöpfe werden zum Programmieren der<br>Schliessen des Fensters "Einrichten der Alarm                                                                                                    | es Datenloggers, Status drucken (nurH2) und nparameter" benützt. BeimP4 kann der Status                     |  |

mit der Funktion: Drucken ausgegeben werden.

# 6. ECOLOG-NET LP4 / WP4

#### 6.1 Bedienung ... P4

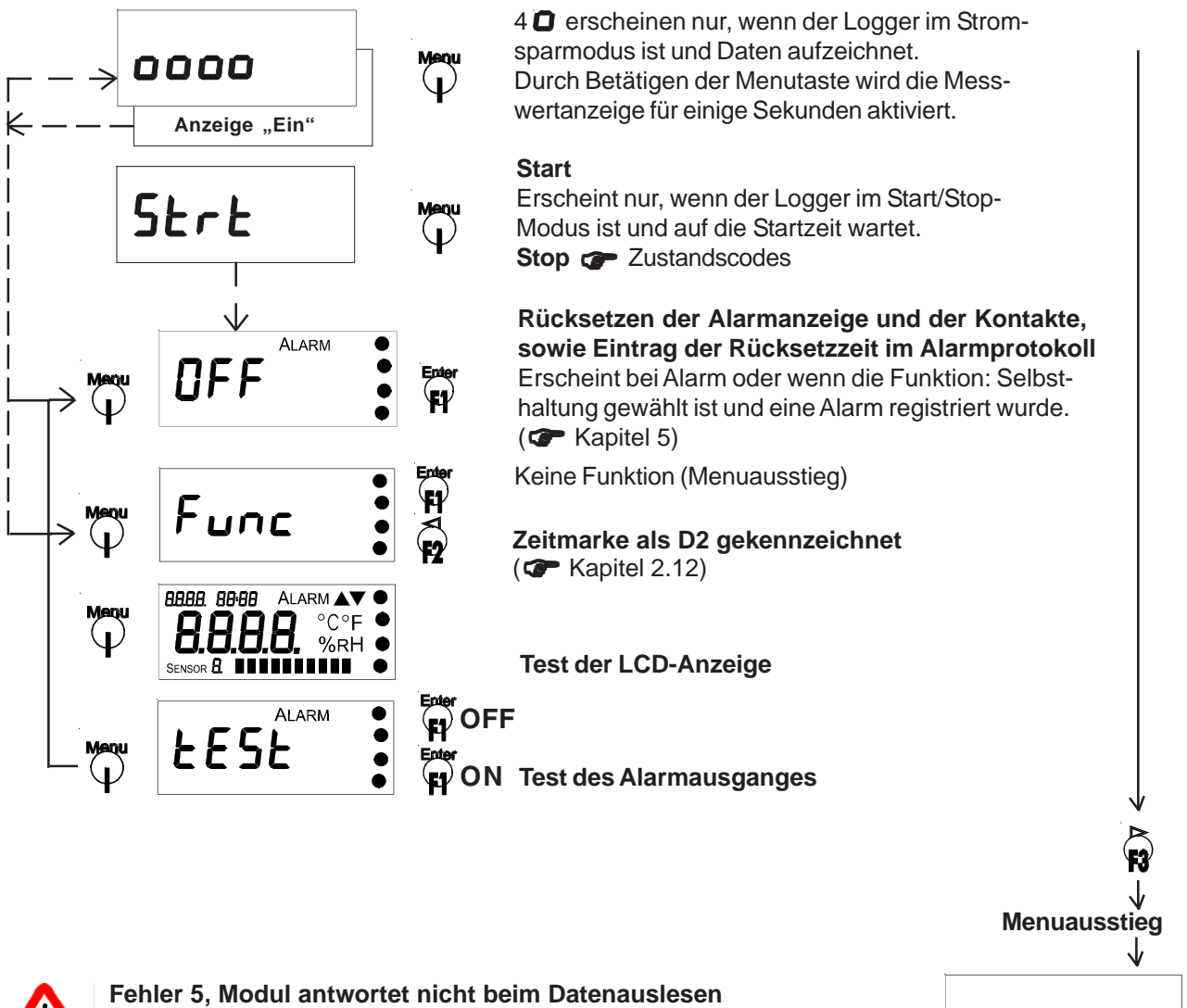

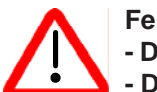

# - Der Datenlogger befindet sich nicht im Messmodus

#### - Durch Drücken von F1/F3 erreicht man einen Menuausstieg

#### 6.2 Funktionen des Sammelalarmkontaktes ... P4

Die Datenlogger ECOLOG-NET ... P4 besitzen 4 Möglichkeiten zur Signalisation:

| Relaiskontakt S           | Dies ist ein potentialfreier Umschaltkontakt. Der Kontakt wechselt bei einem |
|---------------------------|------------------------------------------------------------------------------|
|                           | Alarm oder dem Ausfall der externen Stromversorgung.                         |
| Halbleiterkontakt Alarm 1 | Reagiert nur bei einem Alarm.                                                |
|                           | Dies ist ein Halbleiterschalter - Öffner gegen GND des Datenloggers          |
| Halbleiterkontakt Alarm 2 | Reagiert nur bei einem Alarm.                                                |
|                           | Dies ist ein Halbleiterschalter - Schliesser gegen GND des Datenloggers      |
| Interner Buzzer           | Dient der akustischen Alarmierung ( 🖙 Kapitel 2.10)                          |

广州虹科电子科技有限公司 广州市五山华南理工大学国家科技园 2 号楼 504-505 室 (510640)

电话: 020-3874 3030; 3874 3032 e-mail: sales@hkaco.com 网站: www.hkaco.com

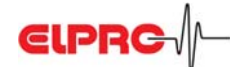

D-EL-6003Bj

Die DB9 Stecker des ECOLOG-NET ... P4 sind wie folgt zu verdrahten:

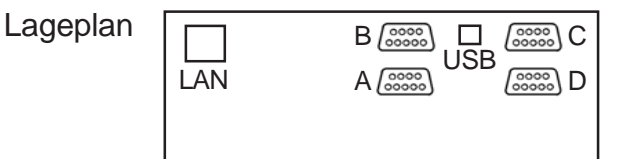

LAN Netzwerkanschluss (Typ RJ45)

USB Anschluss für lokales Auswerten und Programmieren

А DB9; female; PT100 Fühler 1 & 2; grün В DB9; female; PT100 Fühler 3 & 4; grün

| M12; Steckerbelegung, Adernfarbe und Kabellängen |             |             |             |  |  |
|--------------------------------------------------|-------------|-------------|-------------|--|--|
| Adern-                                           | < 12m       | 12 30m      | >30m        |  |  |
| farbe                                            | ArtNr. 3205 | ArtNr. 3206 | ArtNr. 2790 |  |  |
| а                                                | rot         | weiss       | weiss       |  |  |
| b                                                | weiss       | schwarz     | grün        |  |  |
| С                                                | rot         | braun       | braun       |  |  |
| d                                                | weiss       | blau        | gelb        |  |  |
|                                                  |             |             | Schirm      |  |  |

#### DB9; Steckerbelegung

| · · · · · |            |              |              |
|-----------|------------|--------------|--------------|
|           |            | Fühler 1 & 2 | Fühler 3 & 4 |
| Pin - Nr  | Adernfarbe | Stecker A    | Stecker B    |
| 1         | а          | Fühler 2     | Fühler 4     |
| 2         | b          | Fühler 2     | Fühler 4     |
| 3         | с          | Fühler 2     | Fühler 4     |
| 4         | d          | Fühler 2     | Fühler 4     |
| 5         |            |              |              |
| 6         | а          | Fühler 1     | Fühler 3     |
| 7         | b          | Fühler 1     | Fühler 3     |
| 8         | с          | Fühler 1     | Fühler 3     |
| 9         | d          | Fühler 1     | Fühler 3     |
|           |            |              |              |
|           |            |              |              |

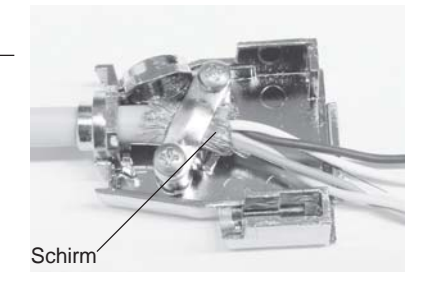

a c

b

d

Schirm

a

A : 2

D;3

M12; female Art.-Nr 2755

4; B D; 3 Pin Adernfarbe

C

Stecker mit metallisiertem Gehäuse Art.-Nr. 2754-MT für Kabel Art.-Nr. 2790

Sensor PT100

| DB9; f    | female; Alarm; weiss | Sa        | 0 0                       |                                  |
|-----------|----------------------|-----------|---------------------------|----------------------------------|
| DB9; Stee | ckerbelegung         | Sb        |                           | Alarmschalter<br>(Relaiskontakt) |
| Pin - Nr  | Signal               | Sc        | 0                         | (itelalokontakt)                 |
| 1         | Sb                   |           | 0                         |                                  |
| 2         | GND                  | V out     | ·                         |                                  |
| 3         | GND                  |           |                           | Alarmausgang 1                   |
| 4         | Alarm1               | Alarm 1   | max 200mA                 | (öffner)                         |
| 5         | V out                |           | 0                         | ()                               |
| 6         | Sc                   | Alarmsch  | halter.                   |                                  |
| 7         | Sa                   | Im strom  | losen Zustand dargestellt | )ieses Relais ist                |
| 8         | GND                  | andezod   | en sobald Speisung vorhar | nden ist                         |
| 9         | GND                  | Alarmaus  | sgang 1:                  |                                  |
|           |                      | Öffnet nu | ur bai Alarm              |                                  |

D

С

DB9; male; Speisung, digitale Eingänge & Alarm; rot Dx extern O DB9; Steckerbelegung Kontakteingang Pin - Nr Signal GND Alarm2 ±c Alarm 2 0 2 D1 extern 0..50VDC Alarmausgang 2 3 D2 extern max 200mA GND (schliesser) 4 GND 5 V in 0 V in 6 GND Speisung \_ 7 GND ( C Kapitel 6.7) GND 0 8 GND 9 GND Alarmausgang 2: Schliesst nur bai Alarm

# 6.4 Alarmschemata ...P4 6.4.1 Stecker 3; weiss Alarm mit lokaler Speisung (12VDC)

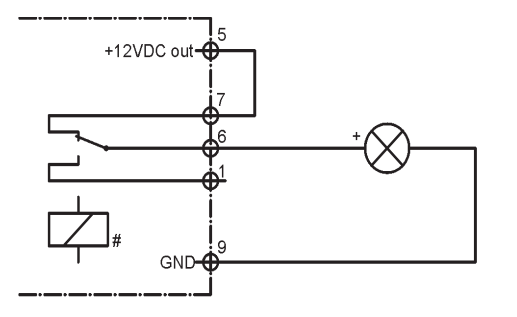

- Benötigt 12VDC Speisung zur Signalisierung
- Alarm bei Grenzwertverletzung
- Schaltlast max. 42VAC oder VDC; 500mA

# Alarm mit Speisungs- und Kabelbruchüberwachung

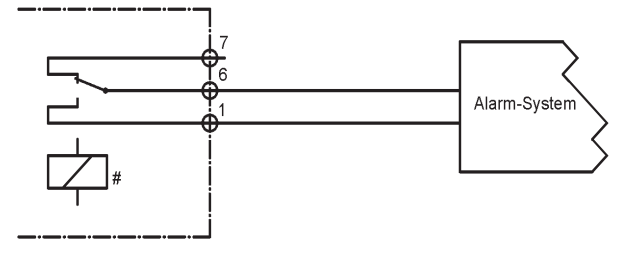

# Alarm mit Speisungsüberwachung

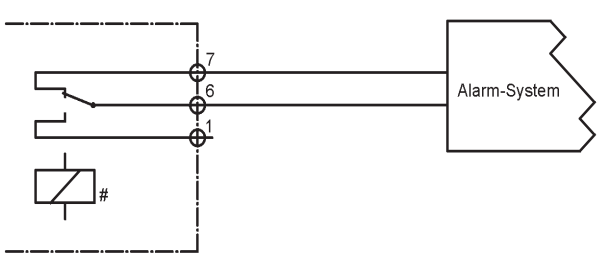

- Alarm bei Grenzwertverletzung oder Ausfall der externen 12VDC Speisung oder Kabelbruch
- Schaltlast max. 42VAC oder VDC; 500mA
- Alarm bei Grenzwertverletzung oder Ausfall der externen 12VDC Speisung
- Schaltlast max. 42VAC oder VDC; 500mA

# Relais ist angezogen sobald 12VDC Speisung vorhanden ist

#### Alarm ohne Speisungs- aber mit Kabelbruchüberwachung

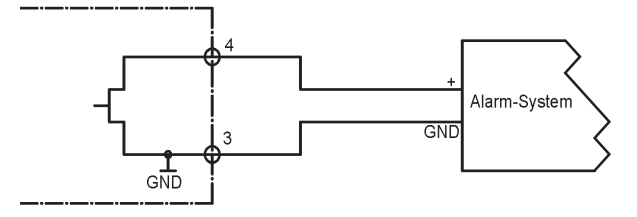

- Alarm bei Grenzwertverletzung
- Datenlogger braucht keine externe Speisung
- Schaltlast max. 24VDC; 200mA

#### 6.4.2 Stecker 4; rot Alarm mit externer Spannungsversorgung

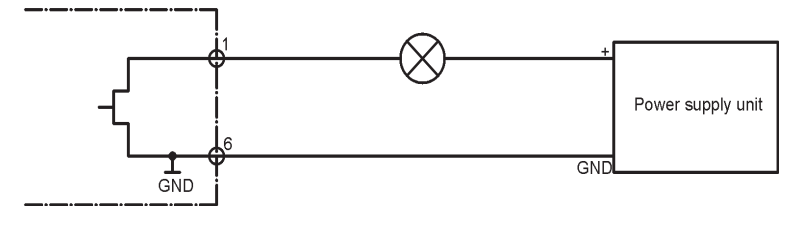

- Alarm bei Grenzwertverletzung
- Schaltlast max. 24VDC; 200mA

#### 6.5 Zustands- und Fehler-Codes ...P4

#### 6.5.1 Datenlogger Display

- Zusätzlicher Alarmtext im Stromsparmodus ALA
- Strt Der Datenlogger wartet auf den Aufzeichnungstart gemäss Programmierung im Menupunkt: Datenlogger einrichten
- **StOP** Dies bedeutet, dass der Logger im Start/Stop- Betrieb ist und der Speicher voll ist. Es können keine weiteren Messwerte mehr aufgezeichnet werden. Für eine erneute Datenaufzeichnung muss der Logger neu programmiert werden. Dies ist der Auslieferungszustand der PT100 Datenlogger ... P4.
- b.F. Batteriespannung ist zu tief
- Fehlerhafter Datenlogger C.F.
- Tastatur des Loggers ist defekt HHHH
- L.C. Fehlerhafter Datenlogger
- O.F. Messwert ist grösser als zulässiges Maximum
- U.F. Messwert ist kleiner als zulässiges Minimum

#### 6.5.2 Status Meldung in elproLOG-NET ... P4

- System resets since last reprogramming
- Diese Meldung kann im Datenlogger-Status in der Zeile: "Umprogrammiert am" erscheinen.
- Sie ist das Resultat des Datenlogger Reset Counters.
- Alle Einträge im Alarmprotokol werden gelöscht!

#### 6.6 Hinweise ... P4

ECOLOG-NET Datenlogger benötigen eine Auswertesoftware Version 3.31 Software oder höher.

#### No Connection (USB oder LAN)

Abhilfe: vergrössern der Time-Outs in der Kommunikationseinstellung: - elproLOG ANALYZE (Optionen - Anschluss - Erweitert) - elproLOG MONITOR (Tools - Options - Communication Timeouts)

Mehr Produktinformationen entnehmen Sie bitte der elproLOG ANALYZE CD-CD-ROM ROM.

#### 6.7 Mess- Arbeits-Bereich, Genauigkeit und Speisung ... P4

Temperatur Messung

| Bereich         | Auflösung                                                                        | Linearität                                                                                                    |
|-----------------|----------------------------------------------------------------------------------|----------------------------------------------------------------------------------------------------|
| -200.0°C100.0°C | 0.1°C                                                                            | ± 0.3°C                                                                                                    |
| -99.9°C400.0°C  | 0.1°C                                                                            | ± 0.2°C                                                                                                    |
| 400.1°C500.0°C  | 0.1°C                                                                            | ± 0.3°C                                                                                                    |
| 500.1°C600.0°C  | 0.1°C                                                                            | ± 0.5°C                                                                                                    |
|                 | Bereich<br>-200.0°C100.0°C<br>-99.9°C400.0°C<br>400.1°C500.0°C<br>500.1°C600.0°C | Bereich         Auflösung           -200.0°C100.0°C         0.1°C           -99.9°C400.0°C         0.1°C           400.1°C500.0°C         0.1°C           500.1°C600.0°C         0.1°C |

#### Fehler verursacht durch Kabelasymmetrien bei Längen über 50m

| D-EL-6003Bj               | -                                        |                                                                            | Seite -                                             |
|---------------------------|------------------------------------------|----------------------------------------------------------------------------|-----------------------------------------------------|
|                           |                                          | WP4: 12VDC; 200mA<br>24VDC; 100mA                                          |                                                     |
| Speisung                  | U <sub>B</sub> : 1030VE                  | DC LP4: 12VDC; 140mA<br>24VDC; 70mA                                        |                                                     |
| Schutzklasse              | IP30                                     |                                                                            |                                                     |
| Arbeitsbereich            | LP4: -40°C<br>WP4: -20°C .               | 55°C<br>55°C                                                               |                                                     |
| Fehler verursacht durch 2 | <b>3 Leiter PT10</b><br>Leiter<br>2<br>3 | 0 Sensoren<br>Kabel<br>2x0.366mm <sup>2</sup><br>3x0.366mm <sup>2</sup>    | <b>typischer Fehler</b><br>+ 0.27°C/m<br>+ 0.21°C/m |
|                           | <b>Lange</b><br>50m<br>100m              | 4x0.25mm <sup>2</sup> , abgeschirmt<br>4x0.34mm <sup>2</sup> , abgeschirmt | typischer Fehler<br>± 0.1°C<br>± 0.2°C              |

# 7. ECOLOG-NET LH2 / WH2

#### 7.1 Bedienung ... H2

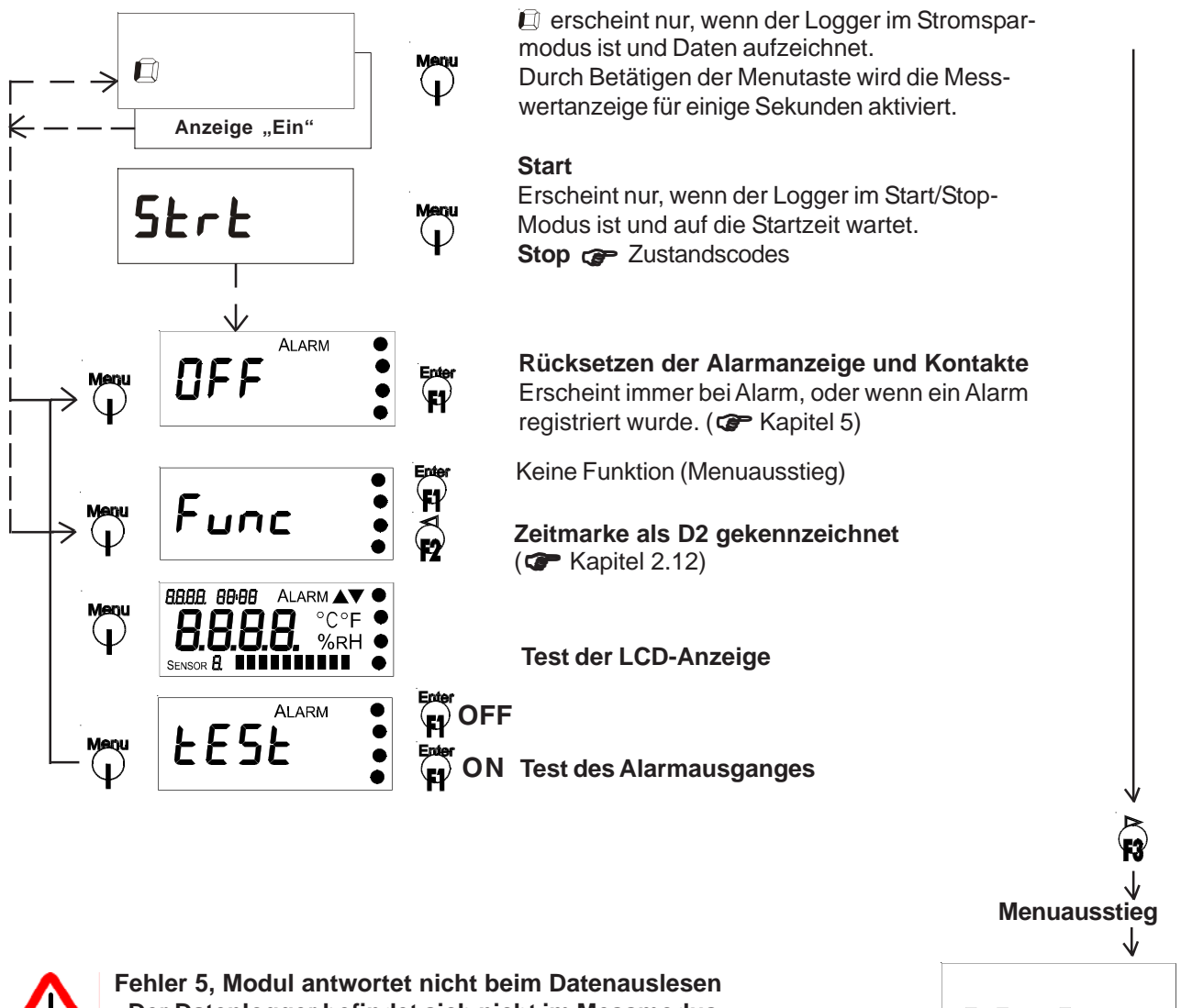

Der Datenlogger befindet sich nicht im Messmodus
 Durch Drücken von F1/F3 erreicht man einen Menuausstieg

#### 7.2 Funktionen des Sammelalarmkontaktes ... H2

Die Datenlogger ECOLOG-NET ...H1,2 besitzen 4 Möglichkeiten zur Signalisation:Relaiskontakt SDies ist ein potentialfreier Umschaltkontakt. Der Kontakt wechselt bei einem<br/>Alarm oder dem Ausfall der externen Stromversorgung.Halbleiterkontakt Alarm 1Dies ist ein Halbleiterschalter - Öffner gegen GND des DatenloggersHalbleiterkontakt Alarm 2Dies ist ein Halbleiterschalter - Schliesser gegen GND des DatenloggersInterner BuzzerDient der akustischen Alarmierung (@ Kapitel 2.10)

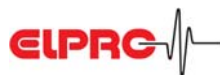

#### 7.3 Steckerbelegungen und Anschlussdiagramme ... H2

Die DB9 Stecker des ECOLOG-NET ... H1,2 sind wie folgt zu verdrahten:

Lageplan

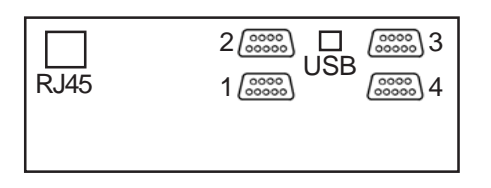

Netzwerkanschluss **RJ45** 

USB

Anschluss für lokales Auswerten und Programmieren

#### Stecker 1; DB9; female; rH / T Fühler 1; schwarz

| Pir | i Signal | Pin | Signal |        |     |                   |
|-----|----------|-----|--------|--------|-----|-------------------|
| 1   | NŤC      | 6   | +Ref   | NTC    | 0   |                   |
| 2   | GND      | 7   | GND    | +Ref   | °/  |                   |
| 3   | В        | 8   | D      | A<br>B |     | rH / T - Sensor 1 |
| 4   | A        | 9   | С      | Č      | °   | ,                 |
| 5   | GND      |     |        | D      | o// |                   |
|     |          |     |        | GND    | o/  |                   |

#### Stecker 2; DB9; female; rH / T Fühler 2; schwarz

| Pin<br>1<br>2<br>3<br>4<br>5 | Signal<br>NTC<br>GND<br>B<br>A<br>GND | Pin<br>6<br>7<br>8<br>9 | Signal<br>+Ref<br>GND<br>D<br>C | NTC<br>+Ref<br>A<br>C<br>D<br>GND |  | NTC 2 - Sensor<br>oder<br>rH / T - Sensor 2 |
|------------------------------|---------------------------------------|-------------------------|---------------------------------|-----------------------------------|--|---------------------------------------------|
|------------------------------|---------------------------------------|-------------------------|---------------------------------|-----------------------------------|--|---------------------------------------------|

Sa

Sb

Sc

V out

Alarm 1

#### Stecker 3; DB9; female; Alarm; weiss

| Pin | Signal | Pin | Signal |
|-----|--------|-----|--------|
| 1   | Sb     | 6   | Sc     |
| 2   | GND    | 7   | Sa     |
| 3   | GND    | 8   | GND    |
| 4   | Alarm1 | 9   | GND    |
| 5   | V out  |     |        |

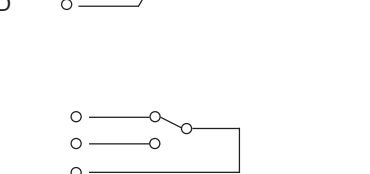

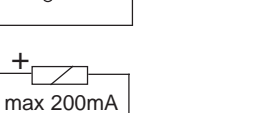

Alarmausgang 1 (öffner)

Alarmschalter

(Relaiskontakt)

0 Alarmschalter:

Im stromlosen Zustand dargestellt. Dieses Relais ist angezogen, sobald Speisung vorhanden ist. Alarmausgang 1: Öffnet nur bei Alarm

#### Stecker 4; DB9; male; Speisung, digitale Eingänge, Alarm; rot

| Pin | Signal    | Pin | Signal |
|-----|-----------|-----|--------|
| 1   | Alarm2    | 6   | GND    |
| 2   | D1 extern | 7   | GND    |
| 3   | n.c.      | 8   | GND    |
| 4   | GND       | 9   | GND    |
| 5   | V in      |     |        |
|     |           |     |        |

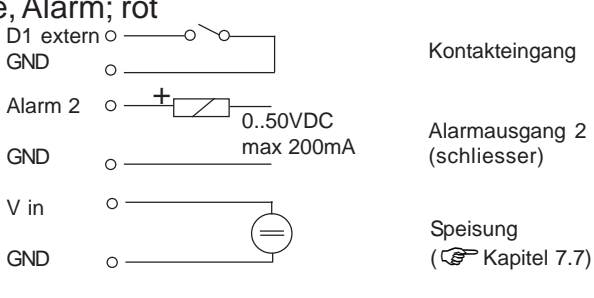

Alarmausgang 2: Schliesst nur bei Alarm

#### 7.4 Alarmschemata ...H2 7.4.1 Stecker 3; weiss Alarm mit lokaler Speisung (12VDC)

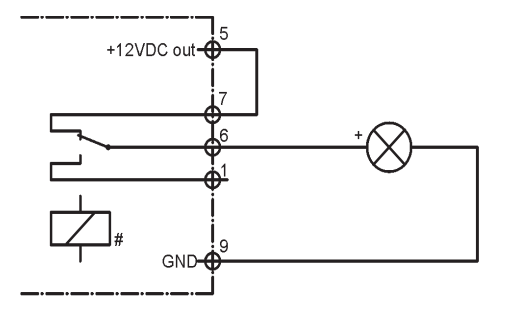

- Benötigt 12VDC Speisung zur Signalisierung
- Alarm bei Grenzwertverletzung
- Schaltlast max. 42VAC oder VDC; 500mA

# Alarm mit Speisungs- und Kabelbruchüberwachung

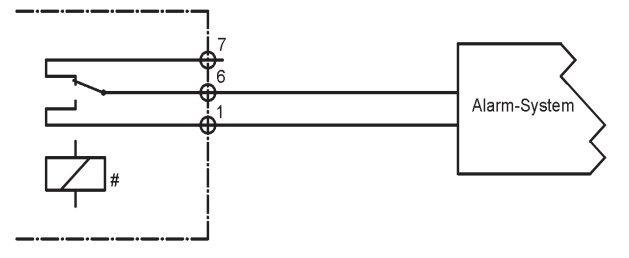

# Alarm mit Speisungsüberwachung

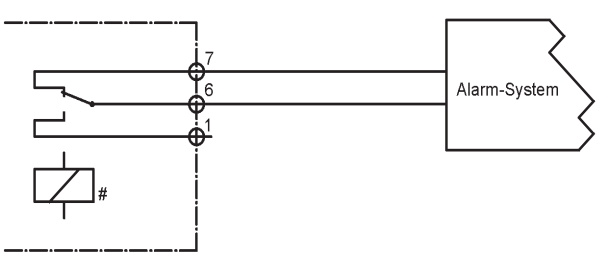

- Alarm bei Grenzwertverletzung oder Ausfall der externen 12VDC Speisung oder Kabelbruch
- Schaltlast max. 42VAC oder VDC; 500mA
- Alarm bei Grenzwertverletzung oder Ausfall der externen 12VDC Speisung
- Schaltlast max. 42VAC oder VDC; 500mA

# Relais ist angezogen sobald 12VDC Speisung vorhanden ist

#### Alarm ohne Speisungs- aber mit Kabelbruchüberwachung

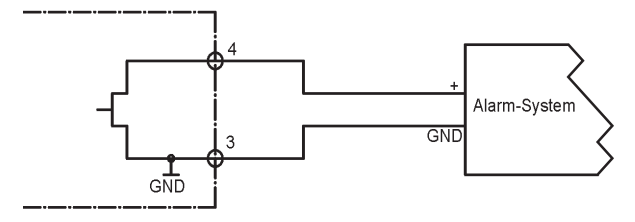

- Alarm bei Grenzwertverletzung
- Datenlogger braucht keine externe Speisung
- Schaltlast max. 24VDC; 200mA

# 7.4.2 Stecker 4; rot Alarm mit externer Spannungsversorgung

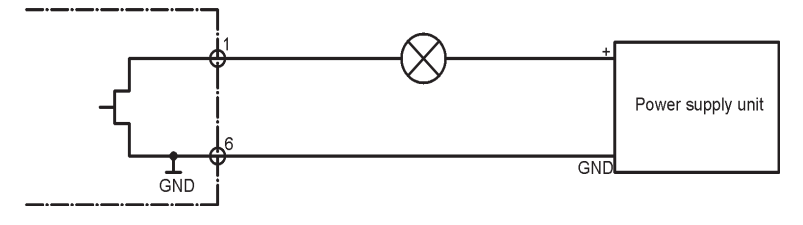

- Alarm bei Grenzwertverletzung
- Schaltlast max. 24VDC; 200mA

# 7.5.1 Datenlogger Display

- CAL Justiervorgang aktiv
- Strt Der Datenlogger wartet auf den Aufzeichnungstart gemäss Programmierung im Menupunkt: Datenlogger einrichten
- Dies bedeutet, dass der Logger im Start/Stop Betrieb ist und der Speicher voll ist. **StOP** Es können keine weiteren Messwerte mehr aufgezeichnet werden. Für eine erneute Datenaufzeichnung muss der Logger neu programmiert werden. Dies ist der Auslieferungszustand der Datenlogger ... H2.
- Ld. Beim Anschluss des rH/T Fühlers werden die Justierdaten automatisch in den Datenlogger geladen.
- Prn Daten werden gedruckt
- Batteriespannung ist zu tief b.F.
- CAL.E. Fehler beim Justieren
- Fehlerhafter Datenlogger C.F.
- Err Fehler beim Drucken
- HHHH Tastatur des Loggers ist defekt
- Fehlerhafter Datenlogger L.C.
- Ld.F. Fehler beim Laden der rH/T Fühlerparameter
- n.c. Kein Fühler angeschlossen
- Fühler hat einen Kurzschluss S.C.
- O.F. Messwert ist grösser als zulässiges Maximum
- U.F. Messwert ist kleiner als zulässiges Minimum

#### 7.5.2 Status des Datenloggers in elproLOG ANALYZE ... H2

ware erfassen!

**RAM IMG-BMP destroyed** 

Diese Fehlermeldung erscheint im Datenlogger-Status in der Zeile: Modulzeit. Die Ursache für diese Fehlermeldung kann zum Beispiel ein Batteriewechsel sein, bei dem die Batteriewechselzeit nicht programmiert wurde ( Kapitel 2.13).

#### 7.6 Hinweise ... H2

| Software           | ECOLOG ANALYZE Datenlogger benötigen eine Auswertesoftware Version                                                                    |
|--------------------|----------------------------------------------------------------------------------------------------|
| No Connection (    | (USB oder LAN)                                                                                                    |
|                    | Vergrössern der Time-Outs in der Kommunikationseinstellung in:                                                                        |
|                    | - elproLOG ANALYZE (Optionen - Anschluss - Erweitert)                                                                                 |
|                    | - elproLOG MONITOR (Tools - Options - Communication Timeouts)                                                                         |
| CD-ROM             | Mehr Produktinformationen entnehmen Sie bitte der elproLOG CD-ROM.                                                                    |
| Messwerte erfas    | ssen                                                                                                    |
| $\mathbf{\Lambda}$ | Die Datenlogger vom TypH 2 können keine Messwerte während der Kom-<br>munikation mit der elproLOG ANALYZE oder elproLOG MONITOR Soft- |

广州虹科电子科技有限公司 广州市五山华南理工大学国家科技园 2 号楼 504-505 室 (510640)

电话: 020-3874 3030; 3874 3032 e-mail: sales@hkaco.com 网站: www.hkaco.com

/!\

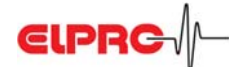

| 7.7 Mess- Arbeits-Bereich, (                                                                                                | Genauigkeit und S                                                                                                    | peisung                                                                                      | H2                                                                                                    |
|----------------------------------------------------------------------------------------------------|----------------------------------------------------------------------------------------------------|----------------------------------------------------------------------------------------------|----------------------------------------------------------------------------------------------------|
| (Logger mit Sensor typisch;<br>Logger bei Raumtemperatur)<br>Bei einer totalen Sensorkabell<br>werden und die Kabellänge fü | Bereich<br>-50.0°C25.0°C<br>-24.9°C 0.0°C<br>0.1°C 30.0°C<br>30.1°C 70.0°C<br>70.1°C100.0°C<br>100.1°C140.0°C<br>lange > 5m müssen<br>ir beide Sensoren z | Auflösung<br>0.1°C<br>0.1°C<br>0.1°C<br>0.1°C<br>0.1°C<br>0.1°C<br>die Genauig<br>usammen da | typische Genauigkeit (U95)<br>$\pm 0.4^{\circ}C$<br>$\pm 0.3^{\circ}C$<br>$\pm 0.2^{\circ}C$<br>$\pm 0.3^{\circ}C$<br>$\pm 0.3^{\circ}C$<br>$\pm 0.4^{\circ}C$<br>$\pm 0.7^{\circ}C$<br>gkeitsbereiche um 0.3^{\circ}C erweitert<br>arf 20m nicht überschreiten! |
| Messung der relativen Luft<br>Fühler<br>Bei einer totalen Sensorkabel                                                       | f <b>euchtigkeit</b><br>Bereich<br>0%100%rF<br>länge > 5m muss de                                                                                         | er Genauigk                                                                                  | <b>typische Genauigkeit</b><br>Bei Raumtemperatur, 23°C: ± 1.5%rF<br>Hysteresis 10-90-10%rF: <1%rF<br>eitsbereich um 1%rF erweitert werden                                                                                                    |
| und die Kabellänge für beide                                                                                                | Sensoren zusamme                                                                                                    | en darf 20m                                                                                  | nicht überschreiten!                                                                                                    |
| Datenlogger                                                                                                    | <b>Bereich</b><br>0%100%rF                                                                                                    | <b>Auflösi</b><br>0.2%rF                                                                     | ung typische Genauigkeit<br>± 0.4%rF                                                                                                    |
| Arbeitsbereiche<br>Datenlogger ECOLOG-NET                                                                                   | .H2                                                                                                    | LH2: -3<br>WH2: -:                                                                           | 5°C 55°C<br>20°C 55°C                                                                                                    |
| rF/T Kombifühler; Extern                                                                                                    | 3087-N und 3087-N                                                                                                    | IA -35°C<br>0%rF1                                                                            | 70°C<br>I00%rF, betaubar                                                                                                    |
|                                                                                                    | 3087-NB                                                                                                    | -35°C<br>-35°C<br>0%rF1                                                                      | 100°C (dauernd)<br>110°C (nur kurzzeitig)<br>I00%rF, betaubar                                                                                                    |
| Schutzklasse                                                                                                    | IP30                                                                                                    |                                                                                              |                                                                                                    |
| Speisung                                                                                                    | U <sub>B</sub> : 1030VDC                                                                                                    | LH2:<br>WH2:                                                                                 | 12VDC; 140mA<br>24VDC; 70mA<br>12VDC; 200mA<br>24VDC; 100mA                                                                                                    |

#### Einsatzbereich des rF/T Kombifühlers 3087-NB; Fühler mit erweitertem Temparaturbereich bis 100°C

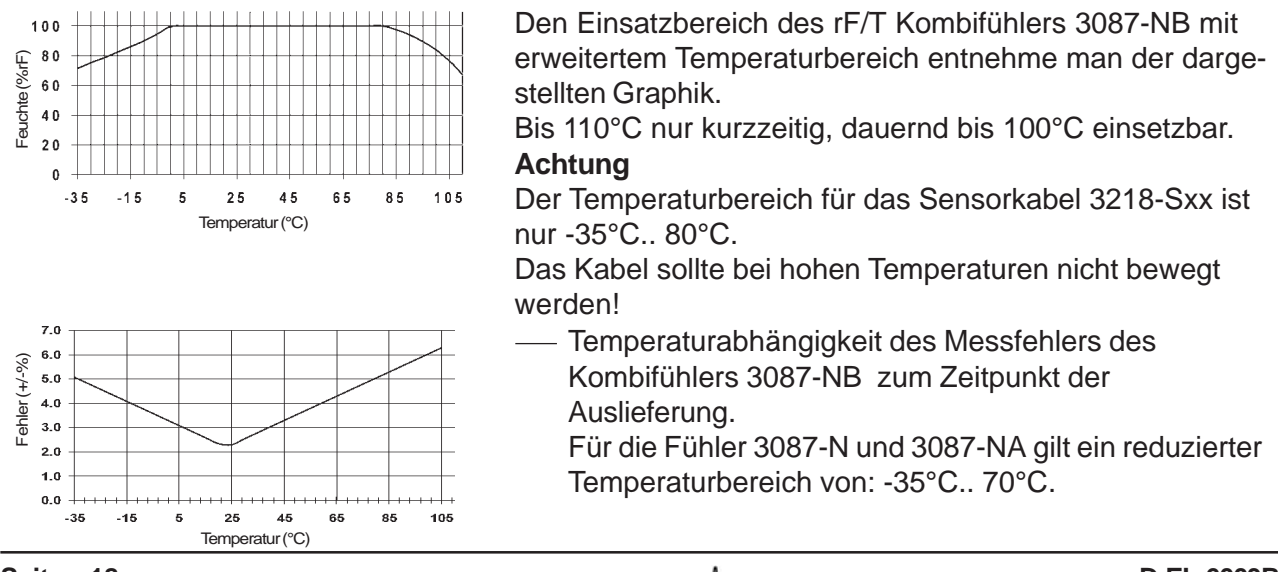

Seite - 18 Anleitung ECOLOG-NET

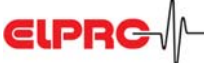

# 8. Zubehör ECOLOG-NET

| <b>ArtNr.</b><br>2750-V12<br>2750-V24<br>2754-B<br>2754-GF<br>2754-SW<br>2754-WS<br>2754-WS<br>2754-RT | Bezeichnung<br>Netzgerät 12VDC mit Stecker DB9<br>Netzgerät 24VDC mit Stecker DB9<br>Stecker DB9 mit Löten<br>Stecker DB9, male, PT100, grün<br>Stecker DB9, male, rF / T, schwarz<br>Stecker DB9, male, Alarm, weiss<br>Stecker DB9, female, Speisung, rot |
|----------------------------------------------------------------------------------------------------|----------------------------------------------------------------------------------------------------|
| 2758-SET                                                                                               | mit 2m Patch-, Crossover- und USB-Kabel                                                                                                    |
| 2730-A                                                                                                 | PoE Modul (wird im Werk installiert)                                                                                                    |
|                                                                                                    | PT100 Fühler und Anschlusskabel gemäss ELPRO Preisliste <b>Hinweis:</b> Ab einer Länge von 30m sind die Kabel abgeschirmt!                                                                                                    |
| 3087-N<br>3087-NA<br>3087-NB                                                                           | rF / T Sonde<br>rF / T Austauschsonde<br>rF / T Sonde für Temperaturen bis 110°C                                                                                                    |
| 3218-S01<br>3218-S02<br>3218-S05<br>3218-S10<br>3218-S15<br>3218-S20                                   | Anschlusskabel für rF / T Sonde 1m<br>Anschlusskabel für rF / T Sonde 2m<br>Anschlusskabel für rF / T Sonde 5m<br>Anschlusskabel für rF / T Sonde 10m<br>Anschlusskabel für rF / T Sonde 15m<br>Anschlusskabel für rF / T Sonde 20m                         |

# 9. Massbild ECOLOG-NET

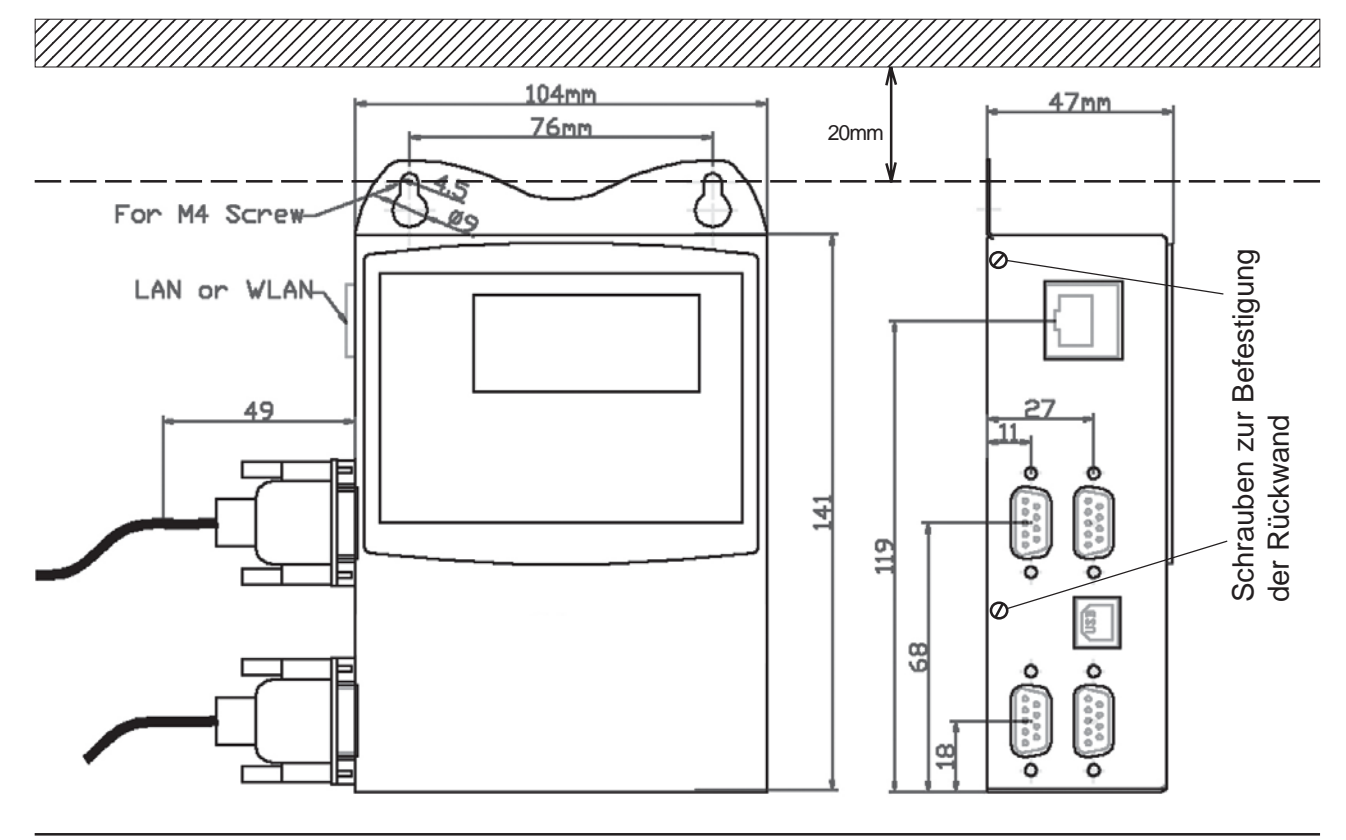

**D-EL-6003Bj** Anleitung ECOLOG-NET

**EIPRC**∕∕∕-

#### Seite - 19

# ECOLOG-NET LP4, LH2, WP4 & WH2 from firmware version LP, WP: 1.03, LH, WH: 8.14

# 1. Product description

ECOLOG-NET dataloggers are network-compatible (LAN or WLAN) 4-channel dataloggers with a capacity for recording 64,000 measured values. They are designed for logging temperatures and relative air humidity. The data is loaded to the PC via local network. The datalogger enables the maximum of data safety continuing to log measured values even in the event of a power failure or a network disorder by running on its built-in battery supply. There are various alarm features provided by the local alarm contact and the network functions.

**1.1 Datenlogger** The ECOLOG-NET has a number of power connection points at the left side of its casing. The front side has a display and key pad. Battery protection (...P4)

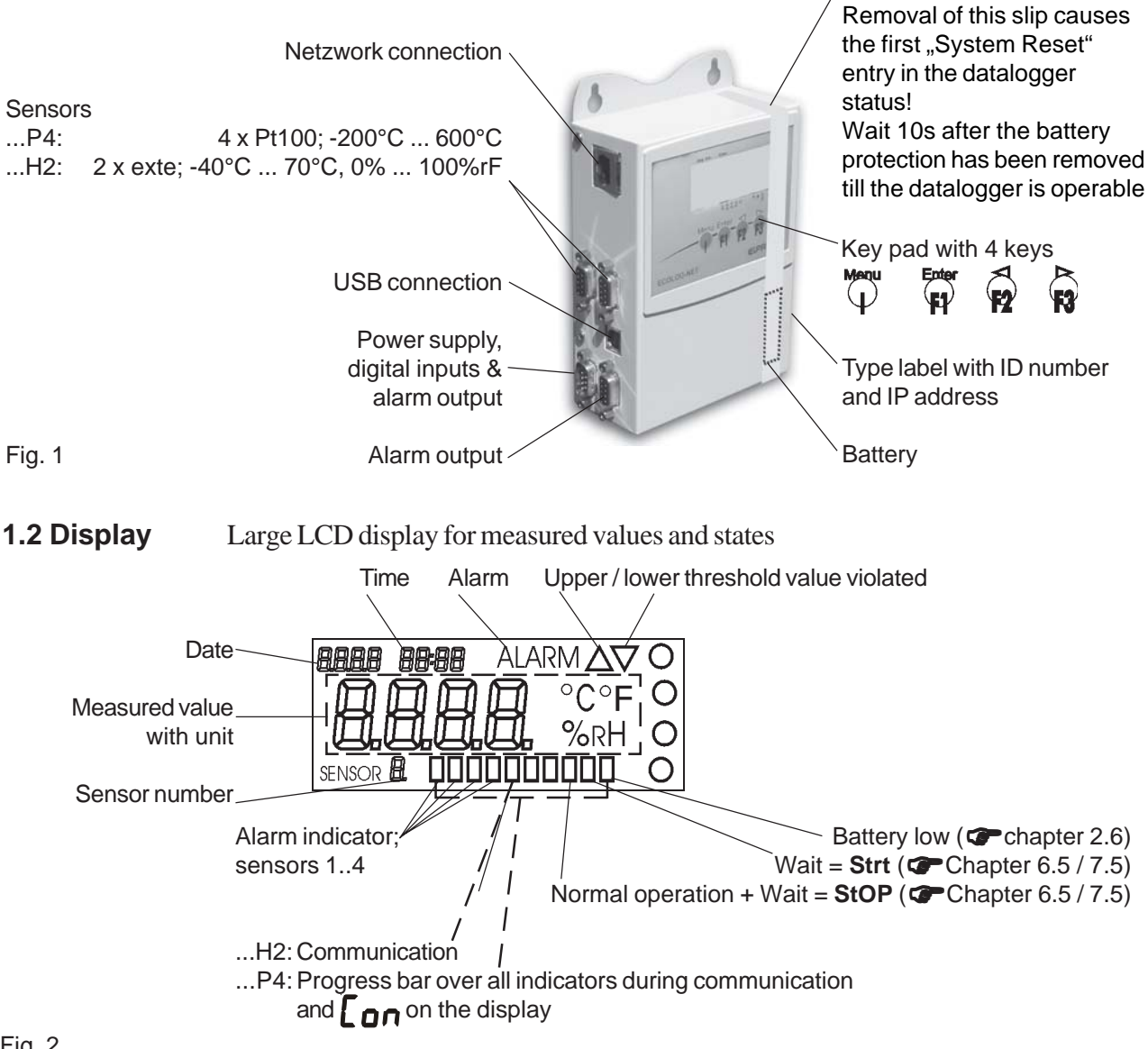

Fig. 2

# 2. General application and safety information

| Temperature logger<br>(@Chapter 6)           | Network<br>LAN<br>LAN - POE<br>WLAN | Type<br>LP4<br>LP4<br>WP4 | Part. No<br>2701<br>2701 & 2730-A<br>2703 | Manual<br>P4<br>P4 ; Chapter 2.9<br>P4 |
|----------------------------------------------|-------------------------------------|---------------------------|-------------------------------------------|----------------------------------------|
| Humidity and temperature logger (@Chapter 7) | LAN                                 | LH2                       | 2705                                      | H2                                     |
|                                              | LAN - POE                           | LH2                       | 2705 & 2730-A                             | H2 ; Chapter 2.9                       |
|                                              | WLAN                                | WH2                       | 2707                                      | H2                                     |

#### 2.1 Identification code

# 2.2 Communication

The ECOLOG-NET family of dataloggers have a 10/100 Base T network connection. All logger functions and network configurations can be executed via this connection.

Additionally, the dataloggers have a USB connection. The USB connection can be used to set datalogger parameters and to perform data readouts if no network connection is available. However, it can not be used to define network parameters. Data exchange via LAN is not possible when both connections are occupied. The datalogger requires an external power supply to operate the LAN interface. After connecting the power supply, it takes approx. 1 minute until the datalogger is addressable via the LAN.

Proceed as follows to achieve a faultless USB connection:

- 1) Connect the power supply to the datalogger and switch on the PC
- 2) Do not connect the USB cable until both units are ready for operation
- 3) The relevant Windows driver for the implemented USB connection must be installed. An appropriate driver can be installed with the help of the elproLOG ANALYZE software CD.
- 4) elproLOG ANALYZE software settings: Options ComPort RS232 & 57600 (Hotseries 4) & appropriate COM-Port

#### 2.3 Influence of temperature

- The operating ranges are defined in chapter 6.7 for ... P4 and 7.7 for ... H2.
- It can not be guaranteed that the loggers will function properly outside their operating ranges. Experience has shown that the battery freezes at approx. -50°C, that it is no longer possible to perform measurements and that the timer tracking function can be temporarily interrupted. To make further operation possible, the logger must be reprogrammed when room temperature is re-established.
- The legibility of the display is impaired when temperatures fall below -20°C. Long-term use at low temperatures do not present any problems.
- Lithium battery passivation, due to long-term use at temperatures exceeding 40°C, can result in temporary read problems (self-discharge protection). This can be rectified by repeated evaluation.
- Battery self-discharging increases at temperatures exceeding 45°C and continuous operation at temperatures above 45°C can reduce the serviceable life by approx. 1/3.
- Exposure to temperatures exceeding 55°C can result in permanent discoloration of the display.
- There is danger of a gas explosion when the lithium battery heats up to temperatures exceeding 100°C.

# 2.4 Exceptional environmental conditions

Pay attention to the following when dataloggers are used under exceptional environmental conditions:

- IR radiation (warmth) and superheated steam can damage the surface coating on the casing
- There is a risk that the battery may explode if the logger is used in conjunction with microwaves

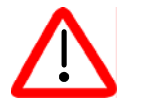

#### Prior first use of the datalogger, it must have reached room temperature!

# 2.5 Precautionary measures for handling units with lithium batteries

- Do not short-circuit and charge batteries: danger of explosion
- Do not throw units which contain batteries into fire: danger of explosion
- Do not subject batteries to mechanical stress and do not dismantle them. The leaking battery fluid is highly corrosive and lithium can generate severe heat when it comes into contact with moisture or it can ignite fire.
- Do not heat up battery-driven units to temperatures exceeding 100°C: danger of explosion
- Avoid violent knocks and blows
- Follow the manufacturer's specifications for storing batteries
- Return batteries to the supplier for correct waste disposal

# 2.6 Battery back-up / life-span

...H2 10 months - 12 moths log interval of 1 minute 13 months - 18 moths log interval of 1 minute; logger display off serviceable life reduced with 2nd sensor

...P4 Battery life-span of approx. 3 months for the current datalogger version in the event of a total power failure (back-up).

Battery low

This indicator (see Page 1) is activated when the battery capacity limit is reached. Change the battery at the next possible opportunity (maintenance point for a SOP) in accordance with the instructions P Chapter 2.13.

# 2.7 Logger display / power-save mode

The ECOLOG-NET datalogger has a power-save mode which switches off the display. As a result, measurements are only made during the defined log interval. 1 circling element (...H2) or 4 small circles (...P4) located in the display for the measured values indicate that the datalogger is still functioning correctly. The elproLOG ANALYZE Software - Extended Setup - Display mode / Powersave - is responsible for switching this mode on and off. ...P4 datalogger types go automatically into power-save mode when no external power supply is available. If you need to make a check, you can use the keypad to switch the display on temporarily.

# 2.8 Threshold values function / Alarm conditions

The ECOLOG-NET datalogger has a feature for monitoring threshold values. The threshold values are defined separately for each individual sensor Captor 5.

The ECOLOG-NET may signal a violation of threshold values in various ways:

- a) On an active display a threshold violation is shown with both arrowheads @ Chapter 1.2.
- They are visible for the actual duration of the threshold violation only. This status is not logged.
- b) The following text is displayed if the conditions for an alarm are fulfilled: ALARM It is dependent on the selected alarm output (self-sustaining) and display mode.
- c) In the case of an alarm being triggered, the ECOLOG-NET has a collective alarm function. This function is activated simultaneously when the following text display is triggered: ALARM. For a more detailed description of this function, CCC Chapter 6.2 & 6.4/7.2 & 7.4.

Acknowledge the alarm messages manually using the PC software or the keypad.

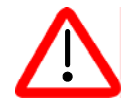

- During normal operation, the threshold values are checked every 4 seconds or at the defined log interval if a shorter time has been set.
- In power-save mode, the threshold values are checked either in 1 minute cycles if the log interval is longer than 1 minute or at the defined log interval if shorter intervals have been set. The following text is displayed in power-save mode when the relevant conditions are fulfilled: ALARM and, in addition, ALA.
- Threshold values are no longer monitored when the datalogger is in Stop mode.

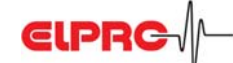

| <b>2.</b><br>Ter | 8.1 Timing        |                              |                                                                                                    |
|------------------|-------------------|------------------------------|----------------------------------------------------------------------------------------------------|
| plo              |                   |                              |                                                                                                    |
| EC               |                   | atalogger recording in       | nterval                                                                                                    |
| Ala              | rm Contact        |                              | Time Alarm delay time                                                                                                    |
| elp              |                   |                              | Image: Normal value     Image: Normal value       Image: Normal value     Value with limit value violation       Image: Normal value     Value with limit value violation       Alarm protocol entries |
| MC               |                   |                              | Time = Alarm                                                                                                    |
|                  |                   | status is up-dated in e      | me<br>each case at the end of a cycle time                                                                                                    |
|                  | 1                 | 2 3                          | 8 4 5 6                                                                                                    |
| 1                |                   | Alarm not log                | ged; alarm is shorter than the datalogger recording interval                                                                                                    |
|                  |                   | ECOLOG-NET                   | Alarm contact reacts immediately.                                                                                                    |
|                  |                   | ANALYZE                      | No alarm measurement, because the alarm is shorter than the recording interval, alarm protocol with 2 entries - alarm on/off                                                                           |
|                  |                   | MONITOR                      | Represents an alarm for 1 cycle time.<br>Alarm status is up-dated in each case at the end of a cycle time.                                                                                             |
| ~                | L                 |                              |                                                                                                    |
| 2                | 10 72 70 72 10 73 | ECOLOG-NET                   | Alarm contact reacts immediately.                                                                                                    |
|                  |                   | ANALYZE                      | 2 alarm measurements, alarm protocol with 2 entries - alarm on/off.                                                                                                    |
|                  |                   | MONITOR                      | Represents an alarm over 7 cycle times.                                                                                                    |
|                  | n <u> </u>        |                              |                                                                                                    |
| 3                |                   | Alarm with sel               | f-sustaining; logged                                                                                                    |
|                  |                   | ECOLOG-NET                   | Alarm contact reacts immediately.                                                                                                    |
|                  |                   | ANALYZE                      | 1 alarm measurement, alarm protocol with 2 or 3 entries -                                                                                                    |
|                  |                   | MONITOR                      | alarm on/off/(quitP4 only).<br>Represents an alarm till the end of the limit value violation (5 cycle<br>times). The duration of the self-sustaining period is not represented as                      |
| 4                |                   | Alarm with de                | lay time; logged                                                                                                    |
|                  |                   | ECOLOG-NET                   | Alarm contact reacts after the delay time has elapsed.                                                                                                    |
|                  |                   | ANALYZE                      | 1 alarm measurement, alarm protocol with 2 entries - alarm on/off                                                                                                    |
|                  |                   | MONITOR                      | Represents an alarm over 3 cycle times. The end of the third cycle<br>falls already into a new, delayed alarm, therefore it wont be                                                                    |
| 5                |                   | DESET of dola                | recognized as alarm.                                                                                                    |
| 5                |                   | ECOLOG-NET                   | Alarm contact does not react. Even repeated, short limit value violations do not lead to logged alarms, the delay time starts from the                                                                 |
|                  |                   |                              | beginning at each new limit value violation.                                                                                                    |
|                  |                   |                              | No alarm measurement, alarm protocol with no entries.                                                                                                    |
|                  |                   | MONITOR                      | Does not represent an alarm.                                                                                                    |
| 6                | <u></u><br>*+     | Alarm with tin<br>ECOLOG-NET | <b>ne delay; not logged</b><br>Alarm contact reacts after the delay time has elapsed.                                                                                                    |
|                  |                   | ANALYZE                      | No alarm measurement, alarm protocol with 2 entries - alarm on/off.                                                                                                    |
|                  |                   | MONITOR                      | Represents an alarm over 2 cycle times.                                                                                                    |

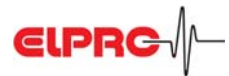

# 2.9 Power over Ethernet (PoE; Part-No 2370-A)

ECOLOG-NET LAN (LP4, LH2) dataloggers may be equipped with an optional PoE module. With this option the datalogger does not need any external power supply unit anymore. For the operation with a switch that supports the PoE standard, the following points have to be taken into consideration:

- The datalogger supports IEEE 802.3 af but without supporting the phantom supply possibility

PoE-Switch

- The proper functioning of the PoE module is shown by a green LED on the pcb (inside of the rear wall).
- PoE does not work on a Gigabit-Ethernet LAN

V-

- The following graphic shows the wiring diagram of the RJ45 connector according to *IEEE 802.3 af* with Spare-Pairs. The color schema complies with *T568B*.

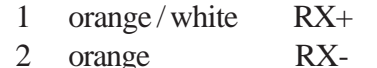

- 3 green/white TX+
- 4 blue V+
- 5 blue/white V+
- 6 green TX-
- 7 brown/white V-
- 8 brown

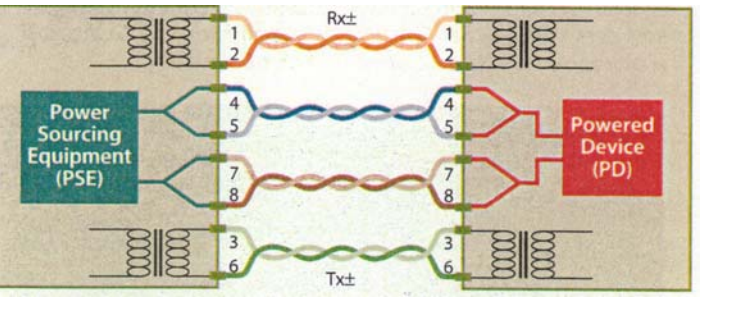

ECOLOG-NET LAN

#### 2.10 Buzzer

- ...P4 Buzzer on / off control in elproLOG Extended Setup possible
- ...H2 Buzzer is always on during alarm. It is not possible to switche on / off by the elproLOG software. In cases where the buzzer is disturbing, it might be switched of by removing the **jumper**.

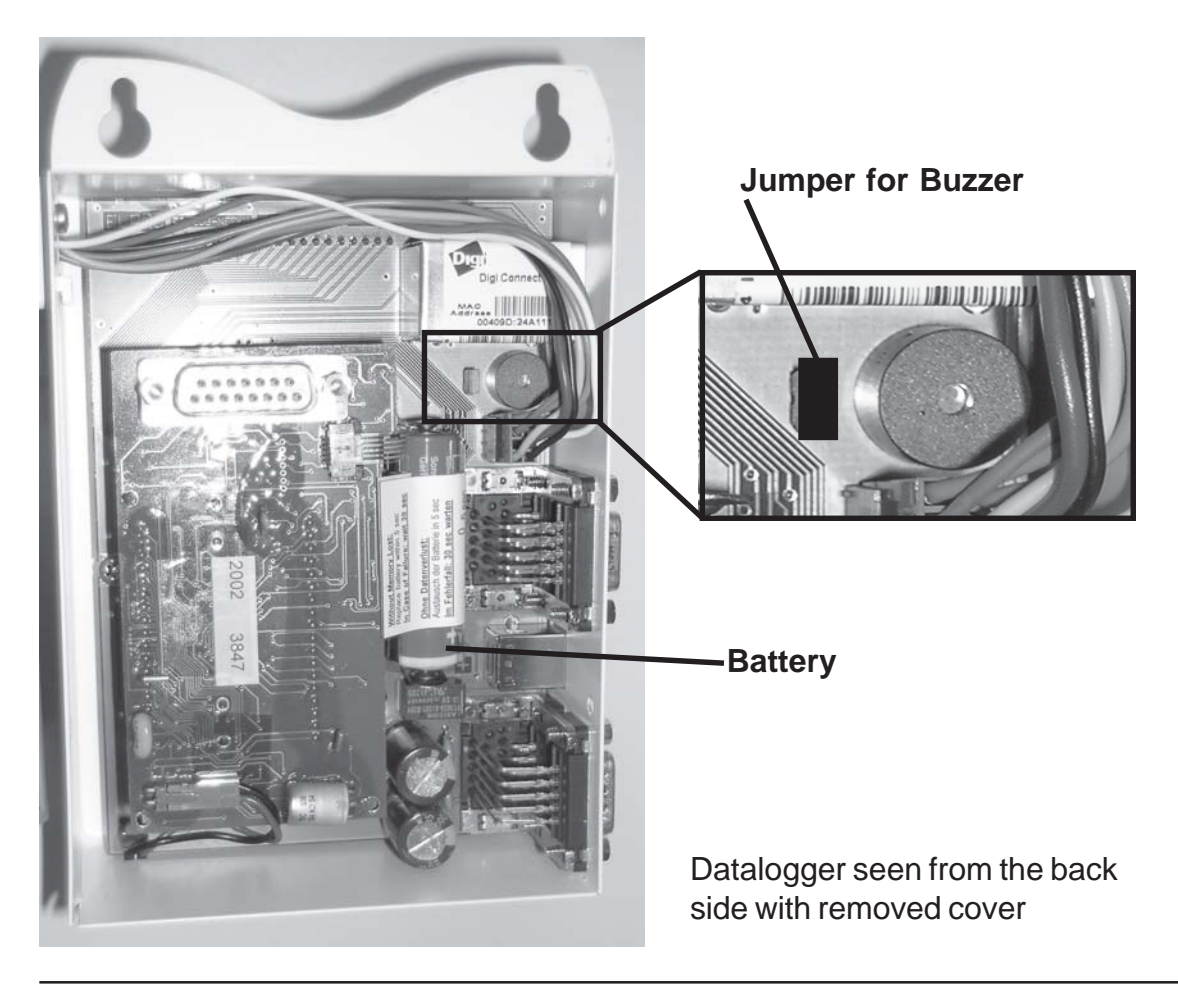

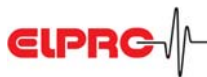

# 2.11 elproLOG ANALYZE Function: Overlaid Logger

At present dataloggers of the type LH2 and WH2 or LP4 and WP4 may be overlaid among themselves.

# 2.12 Digital Inputs D1 and D2

#### Both inputs are occupied with dual functions! In each case one function should be used only!

| Function                           |                                                        | Possible Co                                                                                                    | nfiguration                                                                                                    |                                                                                          |                                             |
|------------------------------------|--------------------------------------------------------|----------------------------------------------------------------------------------------------------|----------------------------------------------------------------------------------------------------|------------------------------------------------------------------------------------------|---------------------------------------------|
| Time stamp                         |                                                        | D2 Key D2 Key                                                                                                    |                                                                                                    |                                                                                          |                                             |
| Defrost on                         |                                                        | D1 external                                                                                                    |                                                                                                    | D1external                                                                               |                                             |
| Alarm forwarding                   |                                                        |                                                                                                    | D1 external                                                                                                    | D2 external#                                                                             | D1 external & D2 external <sup>#</sup>      |
| - D2 Key:<br>- D1 external:<br>- # | See fu<br>This fu<br>Defros<br>Conne<br>Alarm<br>Conne | nction F2, time sta<br>unction can be used<br>st on ( The Chapter<br>ection diagram of c<br>forwarding,P4 c<br>ection diagram of c | amp indicate as I<br>I to register incid<br>5) or for alarm fo<br>connector 4 <b>7</b> (<br>only.<br>connector 4 <b>7</b> ( | D2 The Chapter 6<br>ents (e.g. a watch<br>orwarding.<br>Chapter 6.3 / 7.3<br>Chapter 6.3 | 5.1 / 7.1.<br>Iman's patrol) at the logger. |

- Status of D1 and D2 are not documented in the alarm protocl and they do not influence the alarm switches. They are going to be recorded at the end of the next following log interval. These entries are show in the evaluation software elproLOG ANALYZE as D1, D2 or MarkPos.
- Alarm forwarding is used by the elproLOG MONITOR software. The status (Alarm / no Alarm) of both inputs will be checked during the up-date of the elproLOG MONITOR data. A status change between two up-dates wont be detected.

#### 2.13 Maintenance

To ensure proper datalogger functioning, the following steps should be part of a periodical maintenance plan:

- Calibrate the datalogger
- Perform datalogger read-out and save the data; check the alarm function, if implemented
- Replace the battery (for the position of the battery **Chapter 2.10**)

(Part No. 2820, set of 2, storable for at least 5 years / lithium 3.6V, 1900mAh, AM3/LR6/AA)

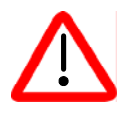

An energy consumption count is used to monitor the datalogger battery life. For this reason, only the specific manufacturer-recommended battery should be used in the datalogger. Do not remove the battery from the datalogger when it is not in use. The use of other batteries or removal of batteries will produce incorrect status information at the battery indicator.

Reset the battery change time after you have replaced the battery (elproLOGANALYZE Software - Extended Setup - Programming of battery change time...) otherwise the energy count will not function correctly!

#### 2.14 Technical alterations

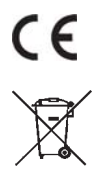

Page 39

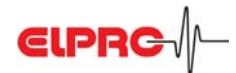

# 3. Imstallation procedure

The following description (3.1 & 3.2) outlines the procedure for successful ECOLOG-NET configuration.

# 3.1 Configuring the datalogger for the network

For datalogger identification within a network environment, an unambiguous network address is assigned to each datalogger. This address is made up of 3 different types of information: IP address, subnet mask and default gateway. For the use of the elproLOG ANALYZE & elproLOG MONITOR software we recommend to use fixed IP addresses.

To avoid communication problems, the system administrator should release the network addresses for network use! Consequently, the address information must be entered manually at every datalogger with help of the software: Device Discovery.

| 3.1.1 Desktop installation | During this workstep, the relevant network address is assigned to the datalogger. This work should be performed prior to final installation at the place of use, e.g. in an office. |
|----------------------------|----------------------------------------------------------------------------------------------------|
| 3.1.2 Communication test   | Check the network configuration and perform a functional communication test, I EN6008E, Chapter 1, Step 2                                                                           |
| 3.1.3 Documentation        | Document the performed configuration. Keep a written record of the network parameters on a status printout from the datalogger and                                                  |
| $\bigwedge$                | make a note of the IP address on the datalogger label. This is<br>the simplest way to identify the datalogger during installation!                                                  |

FOI a usualled description of steps 3.1.1 - 3.1.3 (PEN6008E, Chapter 1

# 3.1.4 Additional Settings for ECOLOG-NET with LAN or WLAN

SSID, Channel, Encryption ECOLOG-NET Serviceanleitung IT6001A You are going to find this manual on the ELPRO homepage www.elpro.com/Download/Data sheets/ ECOLOG-NET network able datalogger. For any further details concerning a WLAN installation, see your local network documentation please.

#### 3.2 Installing the datalogger

| 3.2.1 Installation       | Mount the datalogger at the place of use in accordance with the network plan and connect the sensors.                                                                                                    |
|--------------------------|----------------------------------------------------------------------------------------------------|
| 3.2.2 Communication test | Check communication, @ EN6008E, Chapter 1, Step 2                                                                                                    |
| 3.2.3 elproLOG CONFIG    | This software is used for organizing the dataloggers within the network environment. The dataloggers may be grouped together within the network to form groups or logical units. Both elproLOG ANALYZE and elproLOG MONITOR work with this information. For more information about using this software $r SC3001E$ . |

| 3.2.4 elproLOG ANALYZE          | Set the datalogger parameters; @ SE3401E                                                                                                    |
|---------------------------------|----------------------------------------------------------------------------------------------------|
| 3.2.5 elproLOG MONITOR          | This program is used for on-line display of measured values.<br>Refer to the instruction manual for a detailed description for the<br>functions and applications  SM3001E.                                                      |
| 3.2.6 Installation verification | Check the installation and make sure that sensor positions, alarm<br>parameters and network address are correct. To help, use auxiliar<br>devices (e.g. calibration connector) in order to simulate defined<br>measured values. |

# 4. Addendum to elproLOG manual

# 4.1 Datalogger setup

Window "Datalogger Setup" is used to define the implemented measuring parameters. For detailed information about the following points @elproLOG manaul, D-SE-3002B, Chapter 5.8.1

#### ...P4 ...H2

- x Log Mode Х
- x Log Start Х
- x Log Interval х
- x Module Tag х
- x Zoom Preset Х х
  - x Sensors
  - x PIN

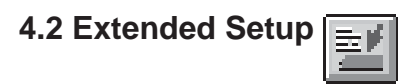

#### ...P4 ...H2

х

Х

- x Low point calibration...
- x High point calibration...
- x Direct calibration by values... х
- x Define alarm parameters... Х
- x Reset alarm х
- x Set date and time... Х
- x Logger Display... Х
  - Configure communication settings... x Terminal mode parameters...
    - x Set language...
    - Select printer... Х
- x Set temperature unit... х
  - x Set mean value measurement parameter... Set new password...
- x Programming of battery change time Х

Use these 3 functions to calibrate the datalogger

Chapter 5 Use to acknowledge and reset an alarm message. Use to adjust the built-in datalogger clock. Chapter 2.7 No function in this version No function in this version No function in this version No function in this version Use to select the used unit of temperature. You can choose between °C and °F. Use to suppress line frequency interference.

Use to restart the datalogger after battery replacement (Chapter 2).

# 5. Defining the threshold values and alarm parameters

Threshold values and alarm parameters are defined in window "Setup of Alarm Parameters". Threshold monitoring is only performed at sensors which are selected in the measurement function. The following conditions trigger an alarm:

- The measured value must lie outside the defined range; i.e. the measured value is higher than the maximum allowable threshold value or lower than the minimum allowable threshold value.

- The threshold violation must exceed the defined alarm delay times.

The threshold violation remains active until the measured value reaches the allowable range again.

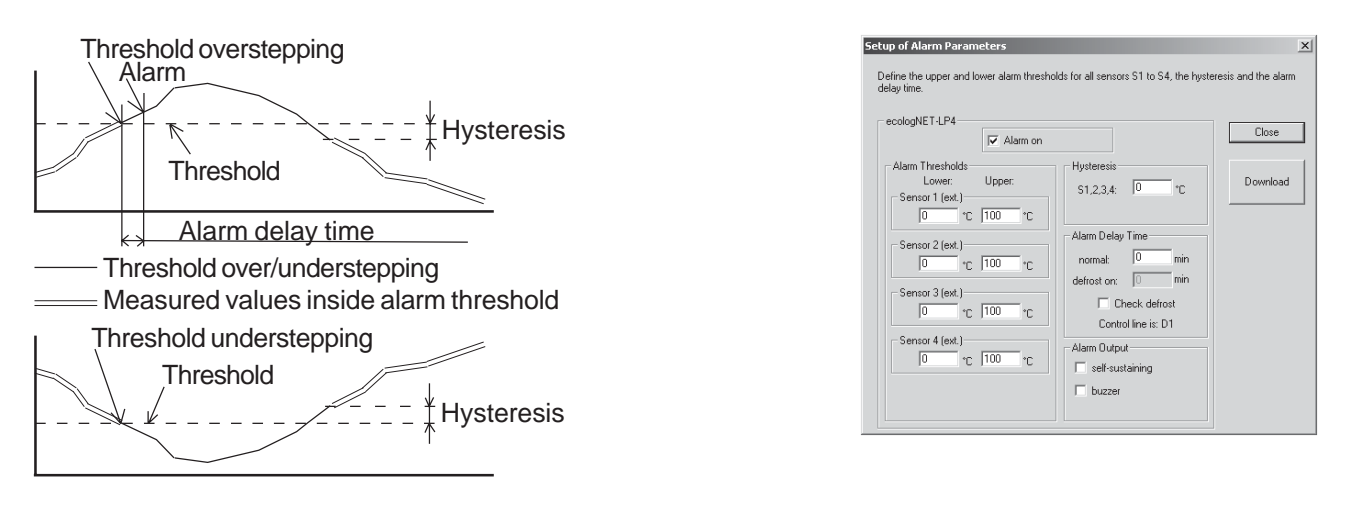

- The Hysteresis parameter is used for controlling external processes (P-Controller). Set 0 for alarm functions with time delay.

Example: a) Alarm function with time delay: Hysteresis = 0°C
 b) Control function with P-control character: Hysteresis = 1°C

| Alarm on                       | Activate this checkbox to switch on the alarm threshold function, $\bigcirc$ Chapter 2.8                                                                                                    |  |  |  |  |
|--------------------------------|----------------------------------------------------------------------------------------------------|--|--|--|--|
| Alarm Thresholds<br>Hysteresis | Chapter 2.8 Data enter fields for the lower and upper threshold values. The hysteresis is used to prevent "fluttering" (uncontrolled on/off switching) at the alarm contact. To change the state of the contact, the deviation of the measured value from the threshold value must exceed the value defined at the Hysteresis enter field |  |  |  |  |
| Alarm delay                    | - normal                                                                                                    |  |  |  |  |
| time                           | An alarm is not triggered until the length of threshold violation has exceeded the specified time.<br>- defrost on                                                                                                    |  |  |  |  |
|                                | If the "Check defrost" function is active and the defrost contact D1 is closed, then an alarm is not triggered until the length of threshold violation has exceeded the time specified at this enter field.                                                                                                    |  |  |  |  |
| Alarm Output                   | This function is used for all applications where the alarm contact controls an external device such as a flash light or a telephone dialing unit.                                                                                                    |  |  |  |  |
| - no selection made            |                                                                                                    |  |  |  |  |
|                                | The alarm contact is closed <b>for the duration</b> of the threshold violation.                                                                                                    |  |  |  |  |
|                                | - self-sustaining                                                                                                    |  |  |  |  |
|                                | This mode is used for all applications where the alarm contact controls an external device such as a flash or a telephone dialing unit.                                                                                                    |  |  |  |  |
|                                | The following text is displayed until a manual reset is executed: ALARM.                                                                                                    |  |  |  |  |
|                                | The alarm contact remains closed until a manual reset is executed.                                                                                                    |  |  |  |  |
|                                | - using CRA bracket (H2 only) This bracket is not available                                                                                                    |  |  |  |  |
| - buzzer Chapter 2.10          |                                                                                                    |  |  |  |  |
| Close / Reprogram /            | Print Status                                                                                                    |  |  |  |  |
|                                | These buttons are used to program the datalogger, to print out the current status (H2 only)                                                                                                    |  |  |  |  |
|                                |                                                                                                    |  |  |  |  |

# 6. ECOLOG-NET LP4 / WP4

#### 6.1 Operating datalogger type ... P4

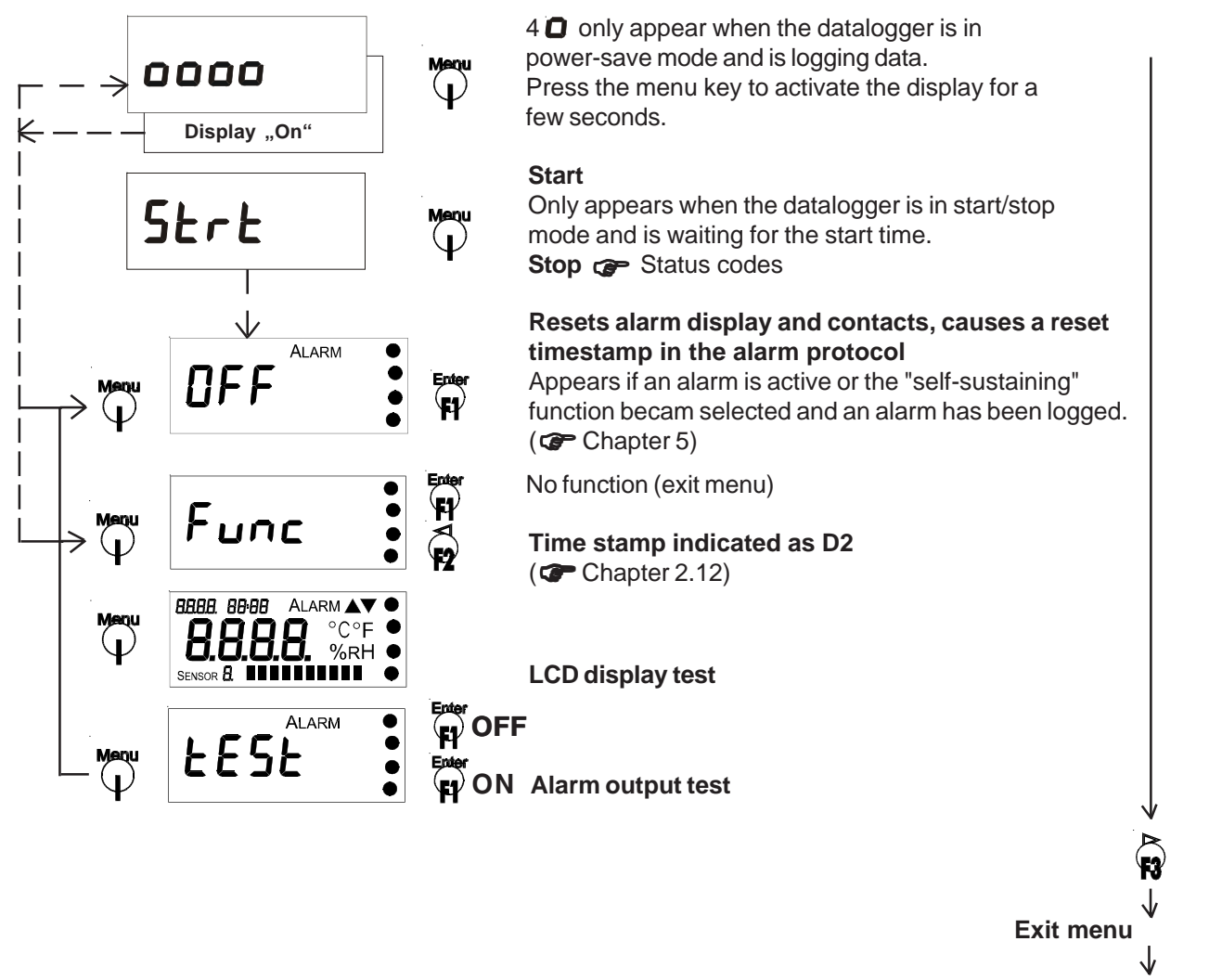

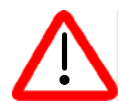

#### Error 5; module does not respond during data read-out - The datalogger is not in measuring mode - Press F1/F3 to exit the menu

#### 6.2 Functions of collective alarm contact; datalogger type ...P4

| Datalogger type ECOLOG-NET    | .P4, has 4 possibilities for alarm signaling:                              |
|-------------------------------|----------------------------------------------------------------------------|
| Relay contact S               | This is a potential-free switch-over contact. The contact switches when an |
|                               | alarm is triggered or when the external power supply fails.                |
| Semiconductor contact Alarm 1 | Active during an alarm only                                                |
|                               | This is a semiconductor switch - break contact to datalogger GND           |
| Semiconductor contact Alarm 2 | Active during an alarm only                                                |
|                               | This is a semiconductor switch - make contact to datalogger GND            |
| Internal buzzer               | Acoustic alarm signal ( @ Chapter 2.10)                                    |

English

#### 6.3 Pin assignments and connection diagram; datalogger type ...P4

Wire the DB9 connector for the ECOLOG-NET ... P4 as shown below:

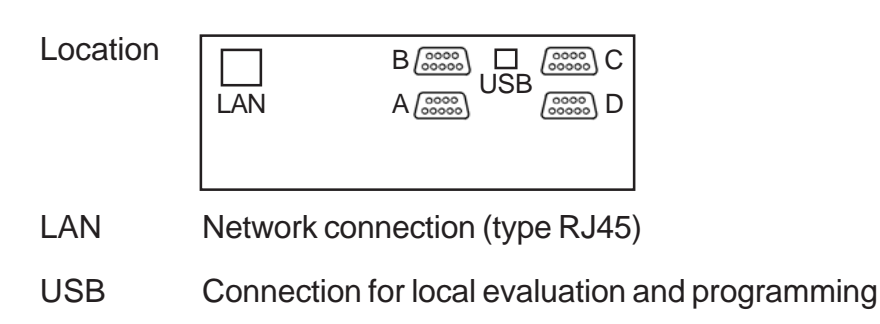

#### DB9; female; PT100 sensor 1 & 2; green А DB9; female; PT100 sensor 3 & 4; green В

| Wire colour and cable length |             |             |             |  |  |  |
|------------------------------|-------------|-------------|-------------|--|--|--|
|                              | < 12m       | 12 30m      | >30m        |  |  |  |
| Colour                       | ArtNr. 3205 | ArtNr. 3206 | ArtNr. 2790 |  |  |  |
| а                            | red         | white       | white       |  |  |  |
| b                            | white       | black       | green       |  |  |  |
| С                            | red         | brown       | brown       |  |  |  |
| d                            | white       | blue        | yellow      |  |  |  |
|                              |             |             | Screen      |  |  |  |

| Inment      |                                                               |                                                                                                    |                                                                                                    |                                                                                                    |
|-------------|---------------------------------------------------------------|----------------------------------------------------------------------------------------------------|----------------------------------------------------------------------------------------------------|----------------------------------------------------------------------------------------------------|
|             | Sensor 1 & 2; M12                                             | Sensor 3 & 4; M12                                                                                                    |                                                                                                    |                                                                                                    |
| Wire colour | #Connector 1; DB9                                             | #Connector 2; DB9                                                                                                    | and approximately a                                                                                                    | Connector with                                                                                                    |
| а           | Sensor 2                                                      | Sensor 4                                                                                                    |                                                                                                    | metallised                                                                                                    |
| b           | Sensor 2                                                      | Sensor 4                                                                                                    |                                                                                                    | housing                                                                                                    |
| с           | Sensor 2                                                      | Sensor 4                                                                                                    |                                                                                                    | nort no 2754-MT                                                                                                    |
| d           | Sensor 2                                                      | Sensor 4                                                                                                    |                                                                                                    | part. 110 27 04-101                                                                                                    |
| Screen      |                                                               |                                                                                                    |                                                                                                    | for cable with                                                                                                    |
| а           | Sensor 1                                                      | Sensor 3                                                                                                    |                                                                                                    | part. no. 2790                                                                                                    |
| b           | Sensor 1                                                      | Sensor 3                                                                                                    |                                                                                                    |                                                                                                    |
| с           | Sensor 1                                                      | Sensor 3                                                                                                    | Screen                                                                                                    |                                                                                                    |
| d           | Sensor 1                                                      | Sensor3                                                                                                    | Corcen                                                                                                    |                                                                                                    |
|             |                                                               |                                                                                                    |                                                                                                    |                                                                                                    |
|             | Wire colour<br>a<br>b<br>c<br>d<br>Screen<br>a<br>b<br>c<br>d | Wire colour #Connector 1; DB9<br>a Sensor 2<br>b Sensor 2<br>c Sensor 2<br>d Sensor 2<br>d Sensor 2<br>d Sensor 2<br>d Sensor 1<br>b Sensor 1<br>b Sensor 1<br>c Sensor 1<br>d Sensor 1<br>d Sensor 1 | ImmentSensor 1 & 2; M12Sensor 3 & 4; M12Wire colour*Connector 1; DB9*Connector 2; DB9aSensor 2Sensor 4bSensor 2Sensor 4cSensor 2Sensor 4dSensor 2Sensor 4ScreenSensor 1Sensor 3bSensor 1Sensor 3cSensor 1Sensor 3cSensor 1Sensor 3dSensor 1Sensor 3dSensor 1Sensor 3dSensor 1Sensor 3 | ImmentWire colourSensor 1 & 2; M12<br>#Connector 1; DB9Sensor 3 & 4; M12<br>#Connector 2; DB9aSensor 2<br>Sensor 2<br>CSensor 4<br>Sensor 4<br>Sensor 2Sensor 4<br>Sensor 4<br>Sensor 4bSensor 2<br>Sensor 2<br>Sensor 4<br>Screen<br>a<br>Sensor 1<br>C<br>Sensor 1<br>Sensor 1<br>Sensor 3<br>Sensor 3<br>Sensor 3<br>Sensor 3<br>Sensor 1<br>Sensor 3<br>Sensor 3<br>Sensor 1<br>Sensor 3<br>Sensor 3<br>Sensor 1<br>Sensor 3<br>Sensor 3Sensor 4<br>Sensor 4<br>Sensor 4<br>Sensor 4<br>Sensor 4<br>Sensor 1<br>Sensor 3<br>Sensor 3<br>Sensor 3<br>Sensor 3 |

a b

С d Screen

M12; female Art.-Nr 2755

1; C 4; B D; 3 Pin Wire colour

#### С

# DB9; female; alarm; white

| DB9; I    | emale, alarm, white | Sa oo                             |                      |
|-----------|---------------------|-----------------------------------|----------------------|
| Pin assig | nment               | Sb 0                              | (relay contact)      |
| Pin - No  | Signal              | Sc                                | (relay contact)      |
| 1         | Sb                  | <u> </u>                          |                      |
| 2         | GND                 | V out                             |                      |
| 3         | GND                 | max 200mA                         | Alarm output 1       |
| 4         | Alarm1              | Alarm 1                           | (normaly closed)     |
| 5         | V out               | 0                                 |                      |
| 6         | Sc                  | Alarm switch:                     |                      |
| 7         | Sa                  | Alarm switch is represented in no | on-excited condition |
| 8         | GND                 | This relay is operated as soon as | s power is applied.  |
| 9         | GND                 | Alarm output 1:                   | ponor lo applical    |
|           |                     | Open during alarm only            |                      |

D

| Pin assio | inmenta             | Dx exterr             |                             | Oraclasticant    |
|-----------|---------------------|-----------------------|-----------------------------|------------------|
| Pin - No  | Signal              | GND                   | o                           | Contact input    |
| 1<br>2    | Alarm2<br>D1 extern | Alarm 2               | ○                           | Alarm output 2   |
| 3<br>4    | D2 extern<br>GND    | GND                   | o max 200mA                 | (normaly open)   |
| 5<br>6    | V in<br>GND         | V in                  | °                           | Power supply     |
| 7<br>8    | GND<br>GND          | GND                   | o                           | (CP Chapter 6.7) |
| 9         | GND                 | Alarm ou<br>Closed di | tput 2:<br>uring alarm only |                  |

8 9

#### D-EL-6003Bj

PT100 - Sensor

#### 6.4 Alarm diagrams; datalogger type ...P4 6.4.1 Connector 3; white Alarm with local power supply (12VDC)

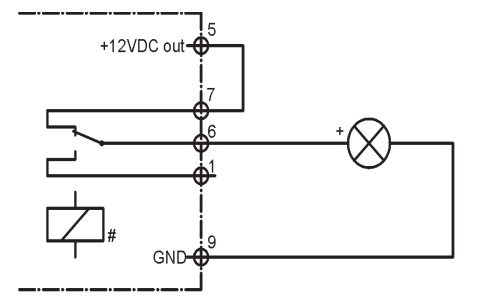

# - Requires 12VDC supply for signaling

- Alarm triggered by threshold violation

- Switching load max. 42VAC or VDC; 500mA

English

#### Alarm with power supply and cable break monitoring

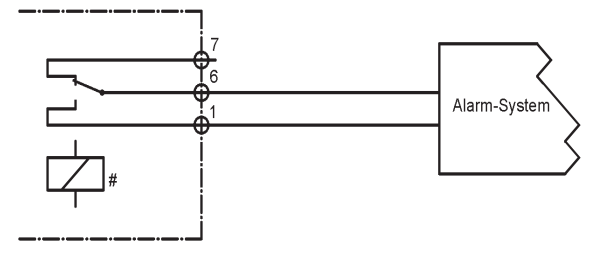

#### Alarm with power supply monitoring

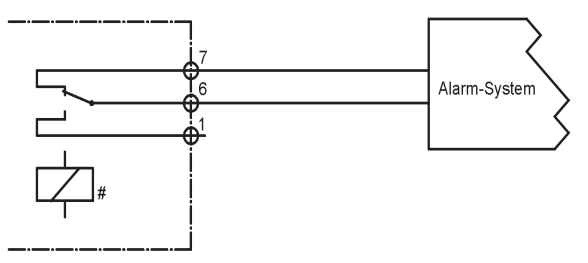

- Alarm triggered by threshold violation or failure of external 12VDC power supply or cable break
- Switching load max. 42VAC or VDC; 500mA
- Alarm triggered by threshold violation or failure of external 12VDC power supply
  Switching load max. 42VAC or VDC; 500mA

# Relay is activated as soon as 12VDC supply voltage is present

#### Alarm without power supply and cable break monitoring

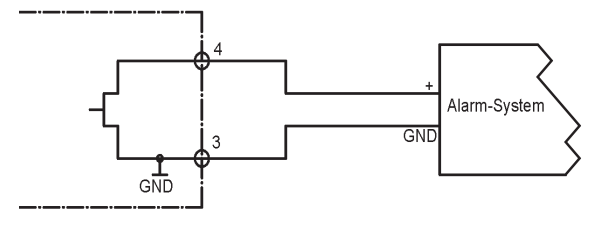

- Alarm triggered by threshold violation
- Datalogger does not require external power supply
- Switching load max. 24VDC; 200mA

#### 6.4.2 Connector 4; red Alarm with external power supply

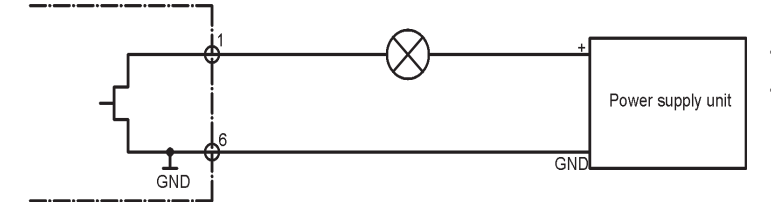

Alarm triggered by threshold violation
 Switching load max. 24VDC; 200mA

#### 6.5 Status and error codes; datalogger type ...P4

#### 6.5.1 Datalogger display

- ALA Additional alarm text in power-save mode
- Strt The datalogger is waiting for log start in accordance with the settings at menu item: Datalogger setup
- StOP The logger is in Start/Stop mode and the memory is full. No further measured values can be logged. Reprogram the logger to restart logging. This is the delivery status of the PT100; datalogger type ...P4.
- b.F. Battery voltage is too low
- C.F. Faulty datalogger
- HHHH Faulty datalogger keypad
- L.C. Faulty datalogger
- O.F. Measured value exceeds allowable maximum
- U.F. Measured value is lower than allowable minimum

#### 6.5.2 Status of datalogger in elproLOG ANALYZE ...P4

- System resets since last reprogramming
- This error message appears at datalogger status in line: "Last reprogrammed". It is the result of the datalogger reset counter.
- All entries in the alarm protocol will be erased!

#### 6.6 Notes; datalogger type ...P4

**Software** ECOLOG-NET dataloggers require evaluation software, version 3.31 or higher. **No Connection (USB or LAN)** 

Reaction: enlarge the timeout parameters in communication settings:

- elproLOG ANALYZE (Options - Com Port... - Extended)

- elproLOG MONITOR (Tools - Options - Communication Timeouts)

**CD-ROM** Refer the elproLOG ANALYZE CD-ROM for further product information.

# 6.7 Measuring range, operating range, accuracy and supply; datalogger type ...P4 Temperature measurement

| (Logger only;               | Range           | Resolution | Linearity |
|-----------------------------|-----------------|------------|-----------|
| logger at room temperature) | -200.0°C100.0°C | 0.1°C      | ± 0.3°C   |
|                             | -99.9°C400.0°C  | 0.1°C      | ± 0.2°C   |
|                             | 400.1°C500.0°C  | 0.1°C      | ± 0.3°C   |
|                             | 500.1°C600.0°C  | 0.1°C      | ± 0.5°C   |

#### Additional error caused by cable asymmetries for length over 50m

|                              | length<br>50m<br>100m            | type<br>4x0.25mm <sup>2</sup> , sheelded<br>4x0.34mm <sup>2</sup> , sheelded                         | <b>typical Error</b><br>± 0.1°C<br>± 0.2°C       |
|------------------------------|----------------------------------|----------------------------------------------------------------------------------------------------|--------------------------------------------------|
| Additional error caused by 2 | or 3 wire PT10<br>Wire<br>2<br>3 | <b>)0 sensor<br/>Cable</b><br>2x0.366mm <sup>2</sup> , sheelded<br>3x0.366mm <sup>2</sup> , sheelded | <b>typical Error</b><br>± 0.27°C/m<br>± 0.21°C/m |
| Operating range              | LP4: -40°C<br>WP4: -20°C         | 55°C<br>55°C                                                                                         |                                                  |
| Protective class             | IP30                             |                                                                                                    |                                                  |
| Supply                       | U <sub>B</sub> : 1030VD          | C LP4: 12VDC; 140mA<br>24VDC; 70mA<br>WP4: 12VDC; 200mA<br>24VDC; 100mA                              |                                                  |

ELPRC

# 7. ECOLOG-NET LH2 / WH2

#### 7.1 Operating datalogger type ... H2

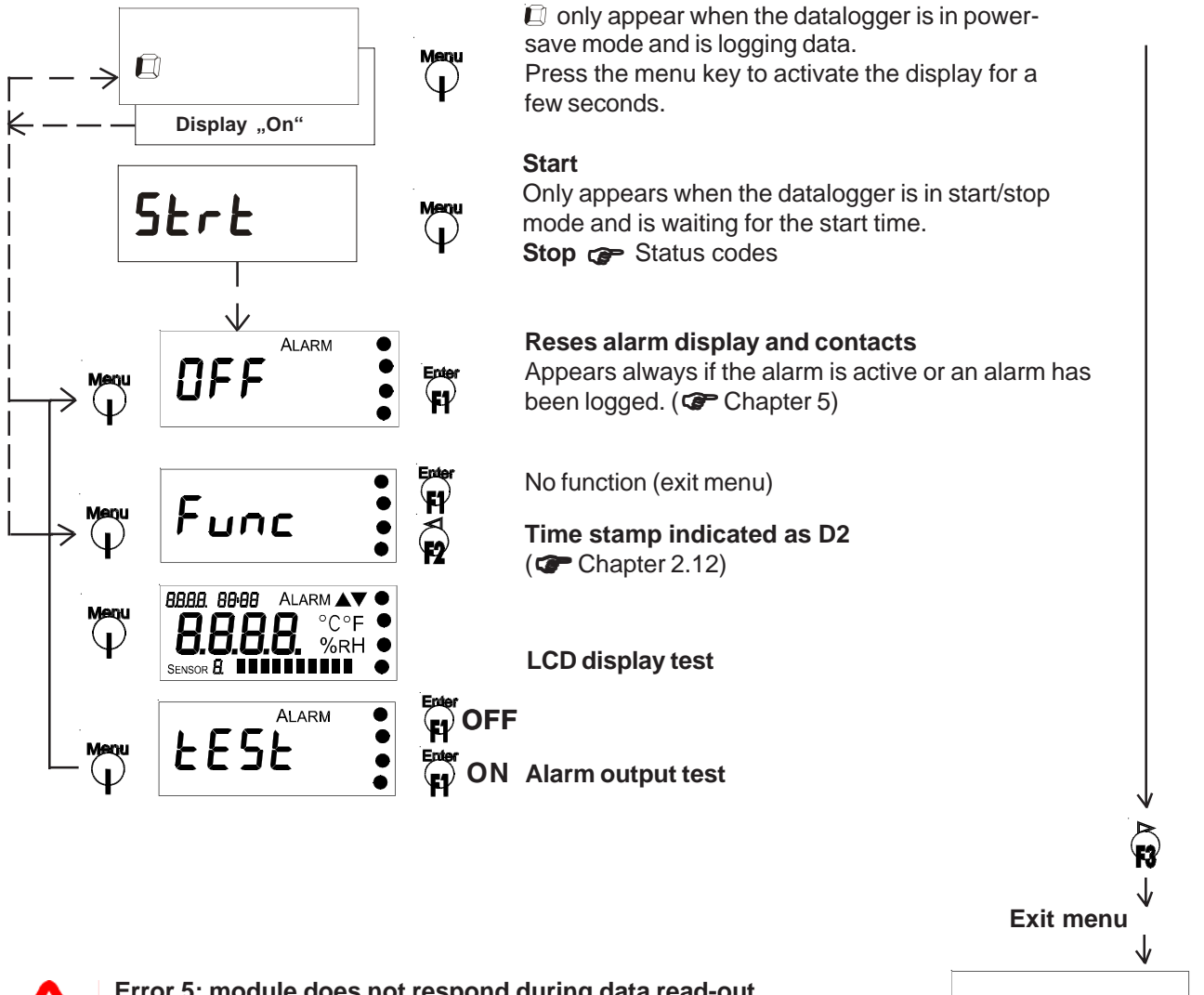

Error 5; module does not respond during data read-out - The datalogger is not in measuring mode - Press F1/F3 to exit the menu

#### 7.2 Functions of collective alarm contact; datalogger type ...H2

Datalogger type ECOLOG-NET ... H2 has 4 possibilities for alarm signaling:

| Relay contact S                                  | This is a potential-free switch-over contact. The contact switches when an                               |
|--------------------------------------------------|----------------------------------------------------------------------------------------------------|
|                                                  | alarm is triggered or when the external power supply fails.                                              |
| Semiconductor contact Alarm 1                    | This is a semiconductor switch - break contact to datalogger GND                                         |
| Semiconductor contact Alarm 2<br>Internal buzzer | This is a semiconductor switch - make contact to datalogger GND Acoustic alarm signal ( CC Chapter 2.10) |

English

#### 7.3 Pin assignments and connection diagram; datalogger type ...H2

Wire the DB9 connector for the ECOLOG-NET ... H2 as shown below:

Location

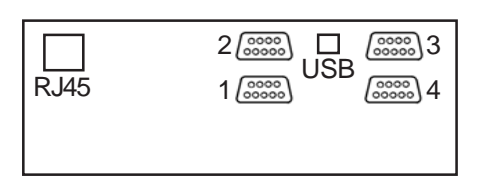

RJ45 Network connection

USB

Connection for local evaluation and programming

#### Connector 1; DB9; female; rH / T sensor 1; black

| Pin | Signal | Pin | Signal |      |    |                 |
|-----|--------|-----|--------|------|----|-----------------|
| 1   | NTC    | 6   | +Ref   | NTC  | 0  |                 |
| 2   | GND    | 7   | GND    | +Ref | o/ |                 |
| 3   | В      | 8   | D      | A    |    | ull / Tasasan d |
| 4   | А      | 9   | С      | В    |    | rH / T sensor T |
| 5   | GND    |     |        | D    | o/ |                 |
|     |        |     |        | GND  | o/ |                 |

#### Connector 2; DB9; female; rH / T sensor 2; black

| Pin | Signal | Pin | Signal |        |              |                 |
|-----|--------|-----|--------|--------|--------------|-----------------|
| 1   | NTC    | 6   | +Ref   | NTC    | 0            | NTC 2 sensor    |
| 2   | GND    | 7   | GND    | +Ref   | ° — <u> </u> | or              |
| 3   | В      | 8   | D      | A<br>B |              | rH / T sensor 2 |
| 4   | A      | 9   | С      | Č      |              |                 |
| 5   | GND    |     |        | Ď      | o/           |                 |
|     |        |     |        | GND    | o/           |                 |

#### Connector 3; DB9; female; alarm; white

| Pin | Signal | Pin | Signal |
|-----|--------|-----|--------|
| 1   | Sb     | 6   | Sc     |
| 2   | GND    | 7   | Sa     |
| 3   | GND    | 8   | GND    |
| 4   | Alarm1 | 9   | GND    |
| 5   | V out  |     |        |

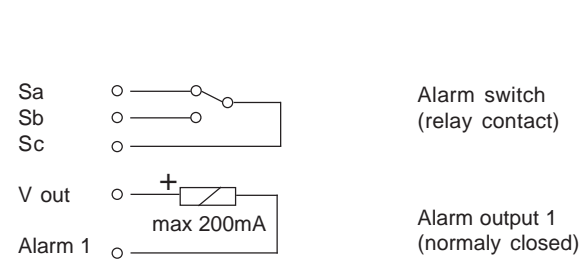

Alarm switch:

Alarm switch is represented in non-excited condition.. This relay is operated as soon as power is applied. Alarm output 1: Open during alarm only

# Connector 4; DB9; male; power supply, digital inputs, alarm; red

| Pin    | Signal                | Pin    | Signal     | D1 ext.<br>GND | 。           | Contact input    |
|--------|-----------------------|--------|------------|----------------|-------------|------------------|
| 1<br>2 | Alarm2<br>D1 external | 6<br>7 | GND<br>GND | Alarm          | ○           | Alarm output 2   |
| 3<br>4 | n.c.<br>GND           | 8<br>9 | GND<br>GND | GND            | o max 200mA | (normaly open)   |
| 5      | V in                  |        |            | V in           | °           | Power supply     |
|        |                       |        |            | GND            | °           | (CP Chapter 7.7) |
|        |                       |        |            |                |             |                  |

Alarm output 2: Closed during alarm only

#### D-EL-6003Bj

05.2009 AG

#### 7.4 Alarm diagrams; datalogger type ...H2 7.4.1 Connector 3; white Alarm with local power supply (12VDC)

- Requires 12VDC supply for signaling
- Alarm triggered by threshold violation
- Switching load max. 42VAC or VDC; 500mA

# Alarm with power supply and cable break monitoring

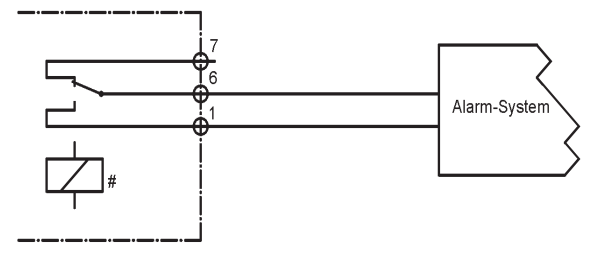

#### Alarm with power supply monitoring

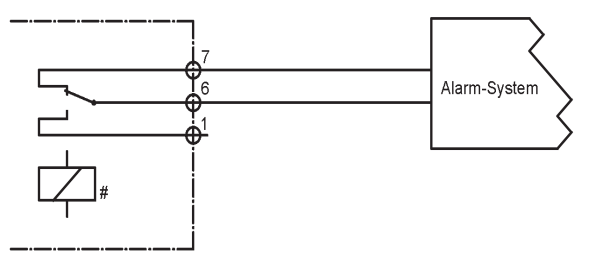

- Alarm triggered by threshold violation or failure of external 12VDC power supply or cable break
- Switching load max. 42VAC or VDC; 500mA
- Alarm triggered by threshold violation or failure of external 12VDC power supply
- Switching load max. 42VAC or VDC; 500mA

# Relay is activated as soon as 12VDC supply voltage is present

#### Alarm without power supply and cable break monitoring

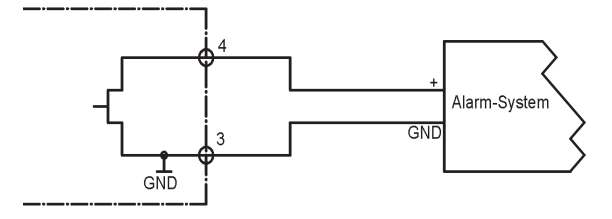

- Alarm triggered by threshold violation
- Datalogger does not require external power supply
- Switching load max. 24VDC; 200mA

# 7.4.2 Connector 4; red Alarm with external power supply

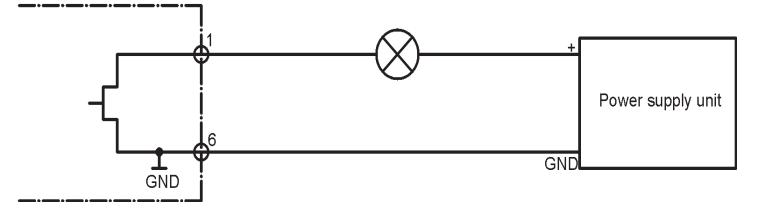

- Alarm triggered by threshold violation
- Switching load max. 24VDC; 200mA

#### 7.5 Status and error codes; datalogger type ...H2

#### 7.5.1 Datalogger display

- CAL Calibration active
- Strt The datalogger is waiting for log start in accordance with the settings at menu point: Datalogger setup
- StOP The logger is in Start/Stop mode and the memory is full. No further measured values can be logged. Reprogram the logger to restart logging. This is the delivery status of the datalogger type ...H2.
- Ld. The configuration data are automatically uploaded to the datalogger when the rH/T sensor is connected.
- Prn Data are printed
- b.F. Battery voltage is too low
- CAL.E. Error during calibration
- C.F. Faulty datalogger
- Err Error during printing
- HHHH Faulty datalogger keypad
- L.C. Faulty datalogger
- Ld.F. Error during loading of rH/T sensor parameters
- n.c. No sensor connected
- S.C. Sensor has short-circuit
- O.F. Measured value exceeds allowable maximum
- U.F. Measured value is lower than allowable minimum

#### 7.5.2 Status of datalogger in elproLOG ANALYZE ... H2

#### RAM IMG-BMP destroyed

This error message appears at datalogger status in line: Module time. The cause of this error message can, for example, be a battery change when the battery change time was not programmed ( Chapter 2.13).

#### 7.6. Notes; datalogger type ... H2

Software<br/>CD-ROMECOLOG-NET dataloggers require evaluation software, version 3.31 or higher.<br/>Refer the elproLOG CD-ROM for further product information.No Connection(USB or LAN)

Reaction: enlarge the timeout parameters in communication settings: - elproLOG ANALYZE (Options - Com Port... - Extended)

- elproLOG MONITOR (Tools - Options - Communication Timeouts)

#### Logging measured values

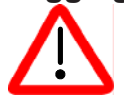

...H2 dataloggers can not log measured values during communication with the elproLOG ANALYZE or elproLOG MONITOR software!

广州虹科电子科技有限公司 广州市五山华南理工大学国家科技园 2号楼 504-505 室 (510640)

电话: 020-3874 3030; 3874 3032 e-mail: <u>sales@hkaco.com</u> 网站: <u>www.hkaco.com</u>

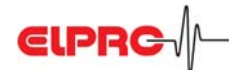

| <b>Temperature measurement</b><br>(Logger with sensor typical;<br>logger at room temperature) | Range       Formula         -50.0°C       -25.0°C         -24.9°C       0.0°C         0.1°C       30.0°C         30.1°C       70.0°C         70.1°C       100.0°C         100.1°C       140.0°C         > 5m the accuracy is | Resolution<br>0.1°C<br>0.1°C<br>0.1°C<br>0.1°C<br>0.1°C<br>0.1°C<br>0.1°C<br>0.1°C | typical                                   | Accuracy (U95)<br>± 0.4°C<br>± 0.3°C<br>± 0.2°C<br>± 0.3°C<br>± 0.4°C<br>± 0.7°C<br>(panded by 0.3°C and the |
|-----------------------------------------------------------------------------------------------|----------------------------------------------------------------------------------------------------|------------------------------------------------------------------------------------|-------------------------------------------|----------------------------------------------------------------------------------------------------|
| total cable length for both sen                                                               | sors together may no                                                                                                    | t be longer t                                                                      | han 20n                                   | n!                                                                                                    |
| Measuring the relative air h<br>Sensor                                                        | umidity<br>Range<br>0%100%rH<br>h > 5m the accuracy r                                                                                                    | anges have                                                                         | typical<br>At room<br>Hystere<br>to be ex | Accuracy<br>temperature, 23°C: ± 1.5%rH<br>sis 10-90-10%rH: <1%rH<br>(panded by 1%rH and the                 |
| total cable length for both sen                                                               | sors together may no                                                                                                    | t be longer t                                                                      | han 20n                                   | n!                                                                                                    |
| Datalogger                                                                                    | <b>Range</b><br>0%100%rH                                                                                                    | <b>Resolutic</b><br>0.2%rH                                                         | on t                                      | <b>ypical Accuracy</b><br>⊧0.4%rH                                                                            |
| <b>Operating ranges</b><br>Datalogger ECOLOG-NETI                                             | H2                                                                                                    | LH2: -35°<br>WH2: -20                                                              | C 55°C<br>°C 55°                          | c                                                                                                    |
| rH/T universal probe; external                                                                | 3087-N and 3087-NA                                                                                                    | -35°C70<br>0%rH100                                                                 | °C<br>ጋ%rH, re                            | esistivity to dewing                                                                                         |
|                                                                                               | 3087-NB                                                                                                    | -35°C10<br>-35°C110<br>0%rH100                                                     | 0°C (pe<br>0°C (ten<br>0%rH, re           | rmanent)<br>nporarily)<br>esistivity to dewing                                                               |
| Protective class                                                                              | IP30                                                                                                    |                                                                                    |                                           |                                                                                                    |
| Supply                                                                                        | U <sub>B</sub> : 1030VDC                                                                                                    | LH2:<br>WH2:                                                                       | 12VDC<br>24VDC<br>12VDC<br>24VDC          | ; 140mA<br>C; 70mA<br>; 200mA<br>C: 100mA                                                                    |

#### Range of application of rH/T universal probe 3087-NB; sensor with extended temperature range up to 100°C

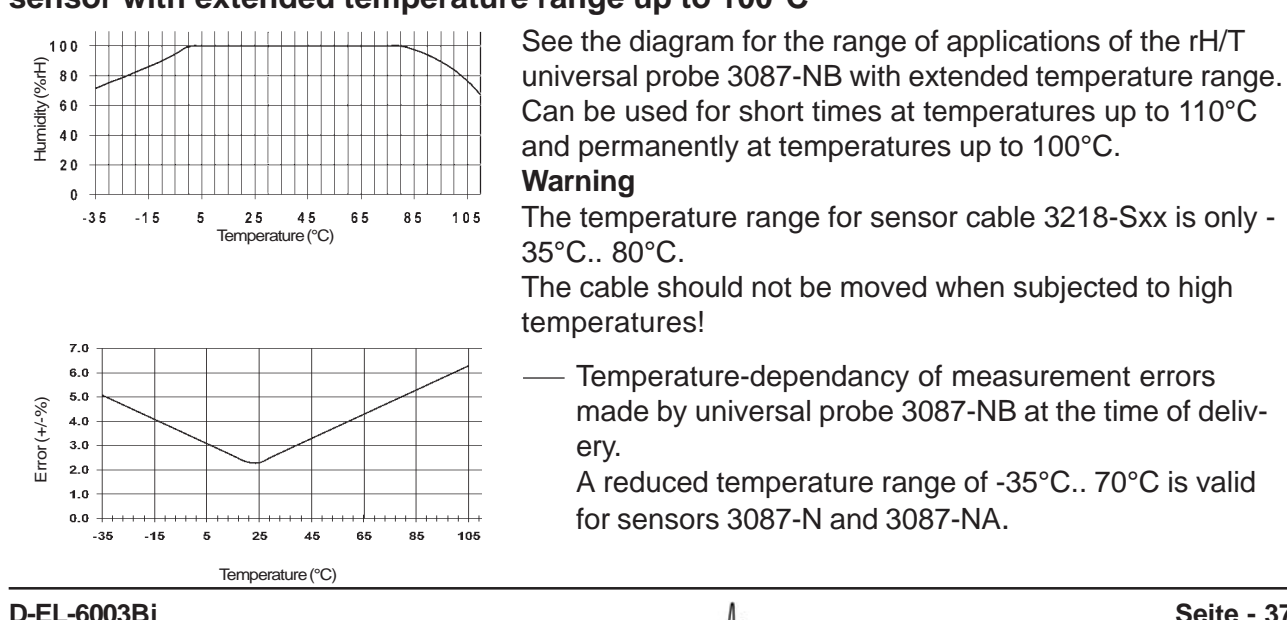

D-EL-6003Bj Manual ECOLOG-NET

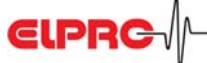

# 8. Accessories ECOLOG-NET

| Part No.                         | Item                                                                                                    |  |  |  |
|----------------------------------|----------------------------------------------------------------------------------------------------|--|--|--|
| 2750-V12                         | Power supply unit 12VDC with connector DB9                                                                                                    |  |  |  |
| 2750-V24                         | Power supply unit 24VDC with connector DB9                                                                                                    |  |  |  |
| 2754-B                           | Connector DB9, solder                                                                                                    |  |  |  |
| 2754-GF                          | Connector DB9, male, PT100, green                                                                                                    |  |  |  |
| 2754-SW                          | Connector DB9, male, rH / T, black                                                                                                    |  |  |  |
| 2754-WS                          | Connector DB9, male, alarm, white                                                                                                    |  |  |  |
| 2754-RT                          | Connector DB9, female, supply, red                                                                                                    |  |  |  |
| 2758-SET                         | With 2m patch, crossover and USB cables                                                                                                    |  |  |  |
| 2730-A                           | PoE module (installation at Elpro facility only)                                                                                               |  |  |  |
| 3206-Lxx                         | PT100 sensor and connection cable in accordance with ELPRO price list <b>Note:</b> Starting from a length of 30m the senor cables are shielded |  |  |  |
| 3087-N                           | rH / T probe                                                                                                    |  |  |  |
| 3087-NA                          | rH / T replacement probe                                                                                                    |  |  |  |
| 3087-NB                          | rH / T probe for temperatures up to 110°C                                                                                                    |  |  |  |
| 3218-S01                         | Connection cable for rH / T probe 1m                                                                                                    |  |  |  |
| 3218-S02                         | Connection cable for rH / T probe 2m                                                                                                    |  |  |  |
| 3218-S05                         | Connection cable for rH / T probe 5m                                                                                                    |  |  |  |
| 3218-S10                         | Connection cable for rH / T probe 10m                                                                                                    |  |  |  |
| 3218-S15                         | Connection cable for rH / T probe 15m                                                                                                    |  |  |  |
| 3218-S20                         | Connection cable for rH / T probe 20m                                                                                                    |  |  |  |
| 0 Dimonsional drawing ECOLOC NET |                                                                                                    |  |  |  |

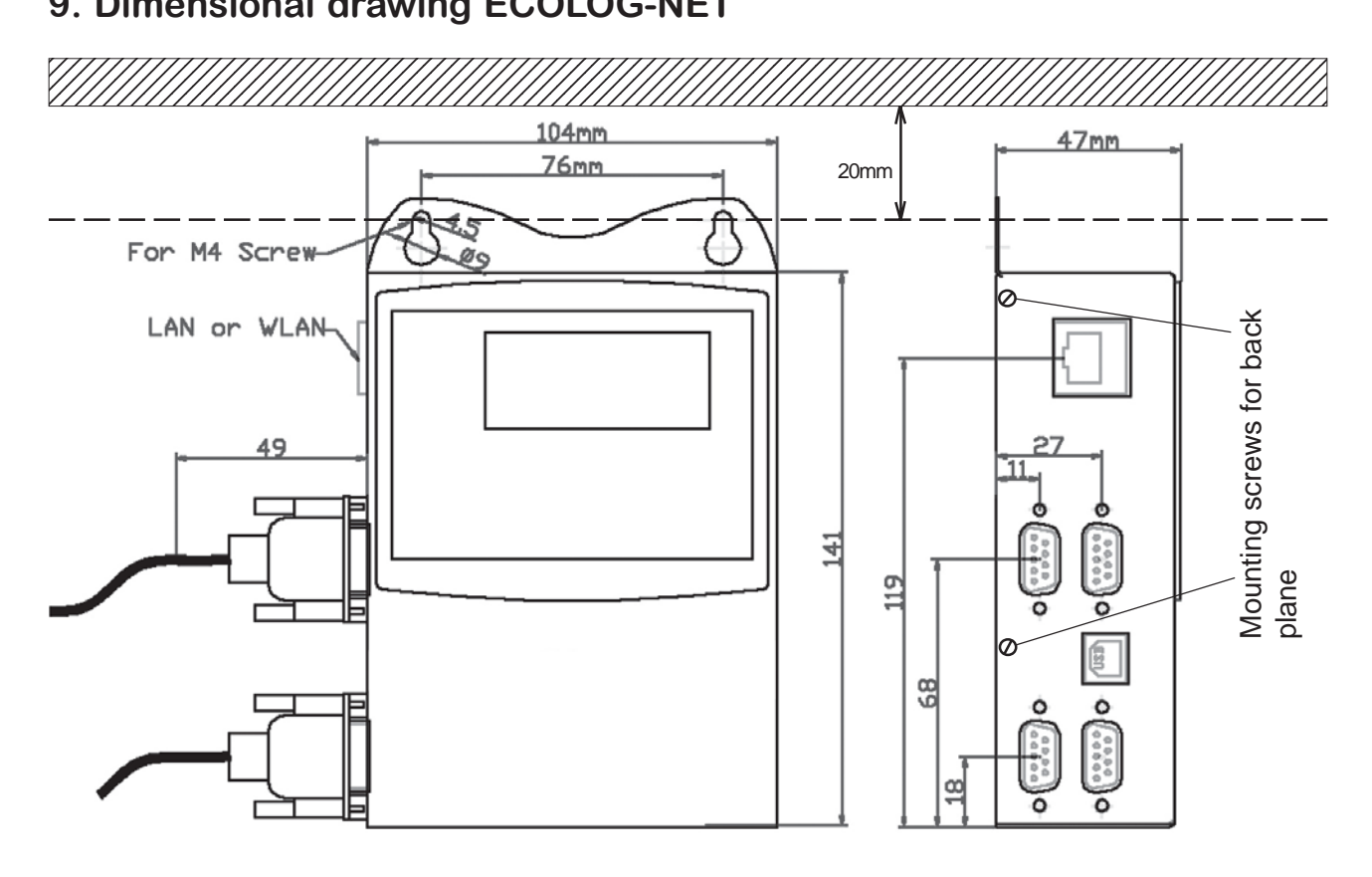

# Technische Änderungen

Im Interesse unserer Kunden bleiben Änderungen infolge technischer Weiterentwicklungen vorbehalten. Abbildungen, Beschreibungen und Lieferumfang sind deshalb nicht bindend!

 Beim vorliegenden Produkt handelt es sich um ein CE-kennzeichnungspflichtiges Produkt.
 Der Hersteller garantiert die Konformität dieses Produktes zu den entsprechenden Richtlinien: EN 61000-6-2 : 2001 und EN61000-6-4 : 2001

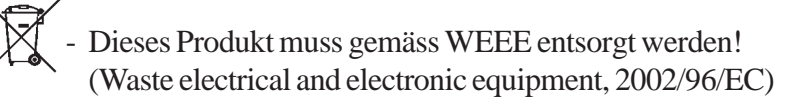

# **Technical Alterations**

In the interest of our customers, we reserve the right to perform alterations resulting from subsequent technical developments without any particular notice. For this reason, diagrams, descriptions and the information concerning the scope of delivery are not binding.

- **CE** This product must be certified with CE
  - The manufacturer guarantees that this product complies with the relevant recommendations EN 61000-6-2 : 2001 and EN61000-6-4 : 2001

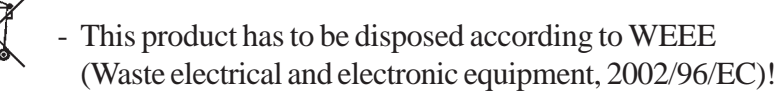

# **Document Revision History**

| Author   | Date       | Version | Description                             |
|----------|------------|---------|-----------------------------------------|
| A.Gubler | 09.07.2004 |         | First edition                           |
| A.Gubler | 08.11.2004 | а       | Translation: English; logger overlay    |
| A.Gubler | 25.02.2005 | b       | POE & Buzzer onH1,2                     |
| A.Gubler | 27.05.2005 | С       | DB9 with new pin list; noH1             |
| A.Gubler | 22.12.2005 | d       | New timing diagramm and tech. data      |
| A.Gubler | 12.01.2006 | е       | New technical data, doc. alarm function |
| A.Gubler | 26.06.2006 | f       | Small changes and corrections           |
| A.Gubler | 19.07.2007 | g       | New document references                 |
| A.Gubler | 04.06.2008 | h       | Small changes page 11, 30               |
| A.Gubler | 10.02.2009 | i       | Accuracy range > 5m expanded            |
| A.gubler | 18.05.2009 | j       | Accuracy new sensor 3087-N              |

(Head Office) ELPRO-BUCHS AG Langäulistrasse 62 CH-9470 Buchs / SG Switzerland email: swiss@elpro.com

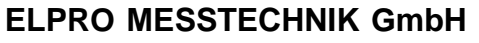

Baumwasenstrasse 20/1 D-73614 Schorndorf **Deutschland** email: brd@elpro.com

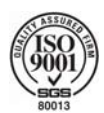

#### **ELPRO Services Inc.**

210 Mill Creek Road P.O. Box 727 Marietta, OH 45750 **USA** email: usa@elpro.com

ELPRO UK Ltd. Unit 1, Allen's Yard Nyton Road, Aldingbourne Chichester West Sussex PO20 3UA United Kingdom email: uk@elpro.com

www.elpro.com

广州虹科电子科技有限公司 广州市五山华南理工大学国家科技园 2 号楼 504-505 室 (510640)

电话: 020-3874 3030; 3874 3032 e-mail: <u>sales@hkaco.com</u> 网站: <u>www.hkaco.com</u>

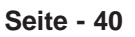

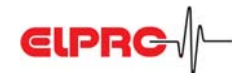

D-EL-6003Bj